# prismaflex SW 7.1 Key Notes

Welcome to the Gambro Prismaflex<sup>®</sup> system SW 7.1 US Key Notes!

These 'Key Notes' provide you with an overview of the changes from SW 5.1 to SW 7.1

#### Following topics are included:

Status screen improvements New soft keys design New pressure bar design Simplified pressure management History screen improvement Simplified weight/ flow alarms Changed alarm signals Other alarm improvements Usability improvements Other changes

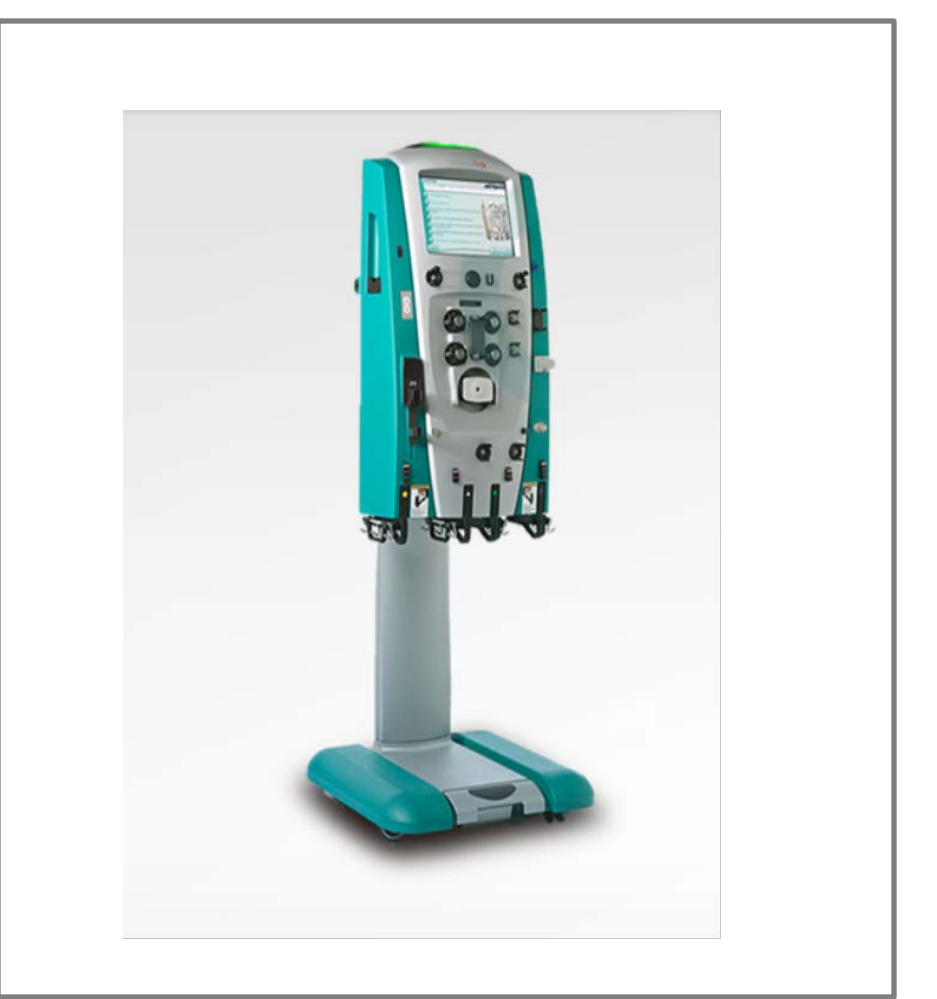

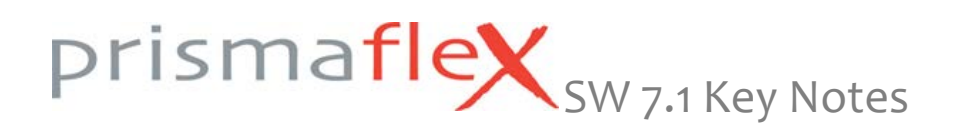

#### Status screen: new design

The 'Status' screen is the main operating screen while a treatment is ongoing. It displays the pressure conditions in the set, the flow rates, the anticoagulation settings and calculated prescription parameters.

The operator is also notified (Info tab) when a next intervention is required, e.g. changing a bag or syringe empty.

If abnormal situations occur, an alarm screen will appear that provides information about action that needs to be taken.

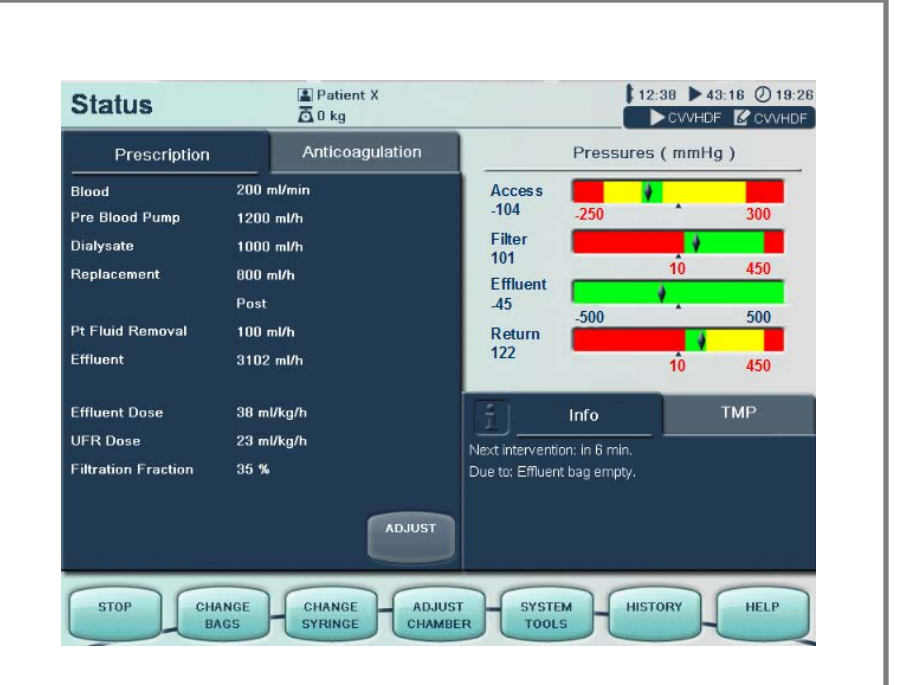

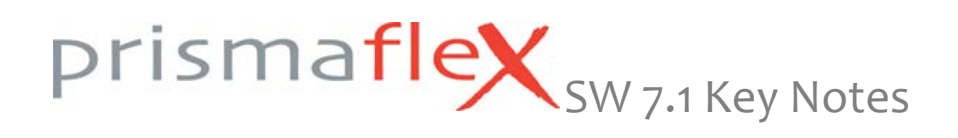

#### Status screen: new symbols

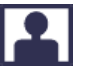

Patient ID

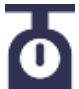

Patient Weight

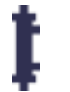

Filter time, time elapsed on current disposable set

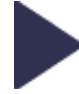

Treatment time, total treatment time for patient

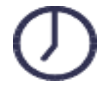

Current clock time

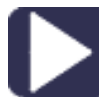

Currently delivered therapy

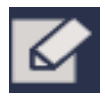

Prescribed therapy

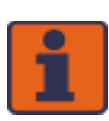

Information, lit orange during the self-test

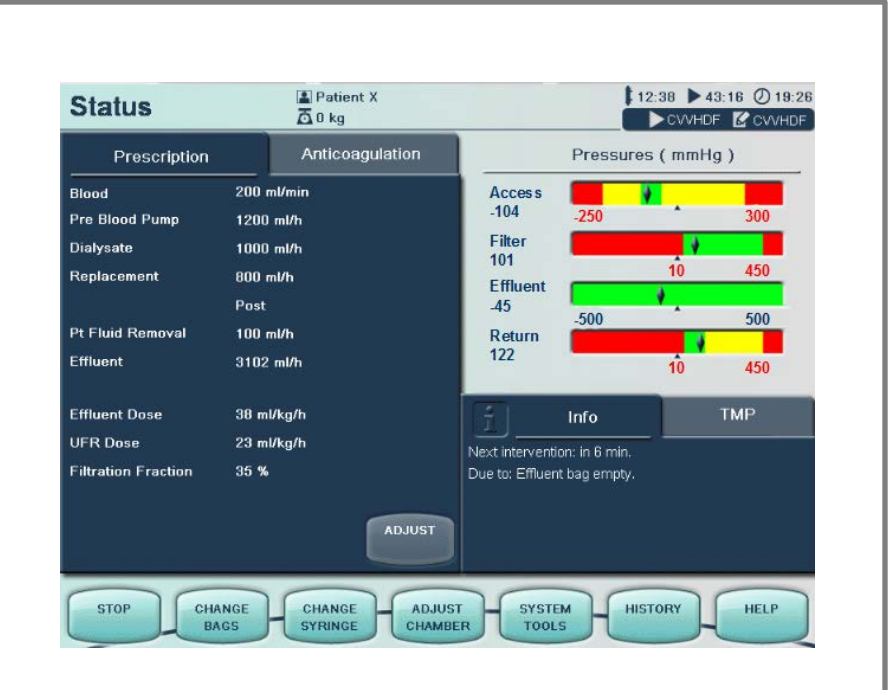

#### NOTE: Filter time & Treatment time are including downtime

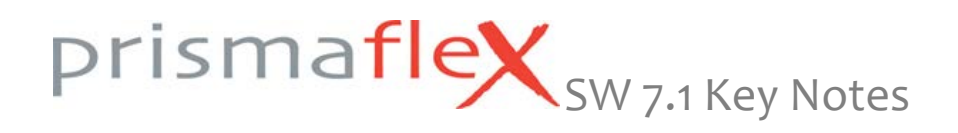

## Status screen: Filtration Fraction & UFR Dose

**Filtration fraction (FF):** Indicator for % of fluid being removed (ml/min) relative to blood flow rate (ml/min) in the filter.

Excessive FF levels increase blood concentration (hemoconcentration) in the filter. This will reduce filter life.

FF is more accurate and considers all replacement flows (also PRE). The FF is now displayed on Status/ Prescription tab.

#### **UFR Dose:**

Improved logic for the display of the currently delivered therapy:

Display switches from SCUF or CVVHD to CVVH or CVVHDF if relevant ultrafiltration is present.

The threshold for displaying convective therapies (CVVH, CVVHDF, ) is an UFR Dose of > 8 ml/h/kg.

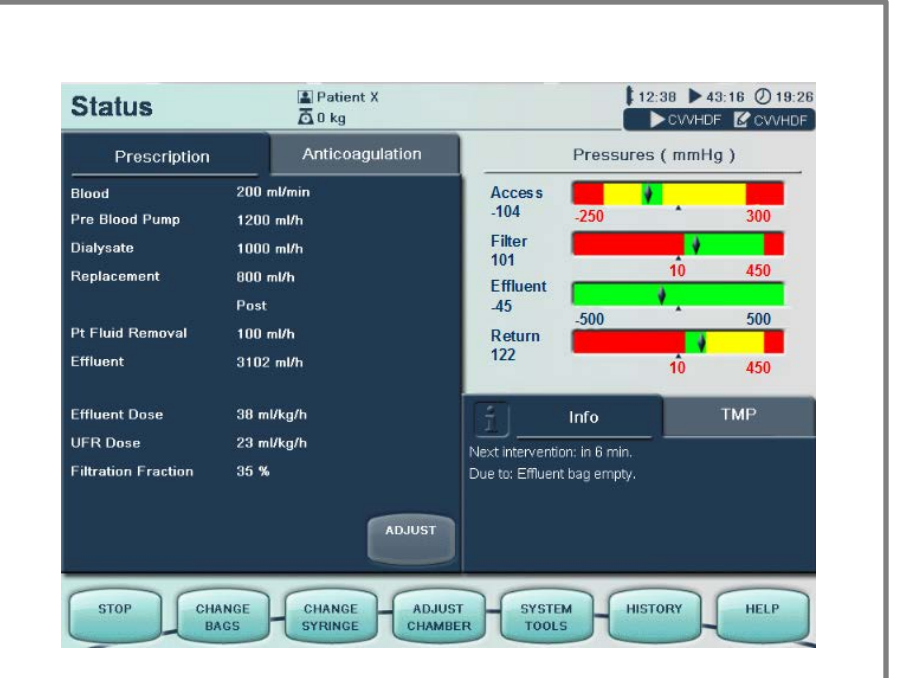

Consult the Operator's Manual for the new FF (Filtration Fraction) calculation for CRRT & TPE

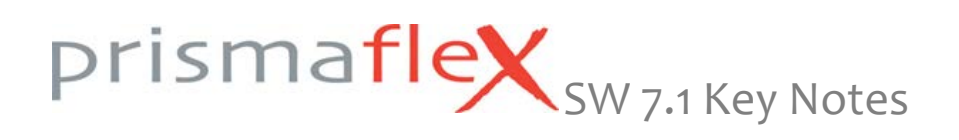

Status screen: Prescription Settings tab

Displays information about Prescription Settings and Prescription Indicators.

Press the ADJUST soft key in the lower right corner to change prescription settings on the 'Enter Flow Settings' screen.

| Prescription        | Anticoagulation |
|---------------------|-----------------|
| Blood               | 200 ml/min      |
| Pre Blood Pump      | 1200 ml/h       |
| Dialysate           | 1000 ml/h       |
| Replacement         | 800 ml/h        |
|                     | Post            |
| Pt Fluid Removal    | 100 ml/h        |
| Effluent            | 3102 ml/h       |
| Effluent Dose       | 38 ml/kg/h      |
| JFR Dose            | 23 ml/kg/h      |
| Filtration Fraction | 35 %            |
|                     | ADJUST          |

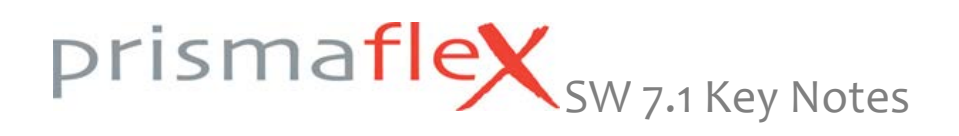

#### Status screen: Anticoagulation tab

Displays information about Anticoagulation prescription settings.

Press the ADJUST soft key in the lower right corner to change prescription settings on the 'Enter Anticoagulation Settings' screen. NOTE: The ADJUST soft key is not present in the anticoagulation tab when 'No anticoagulation' has been selected.

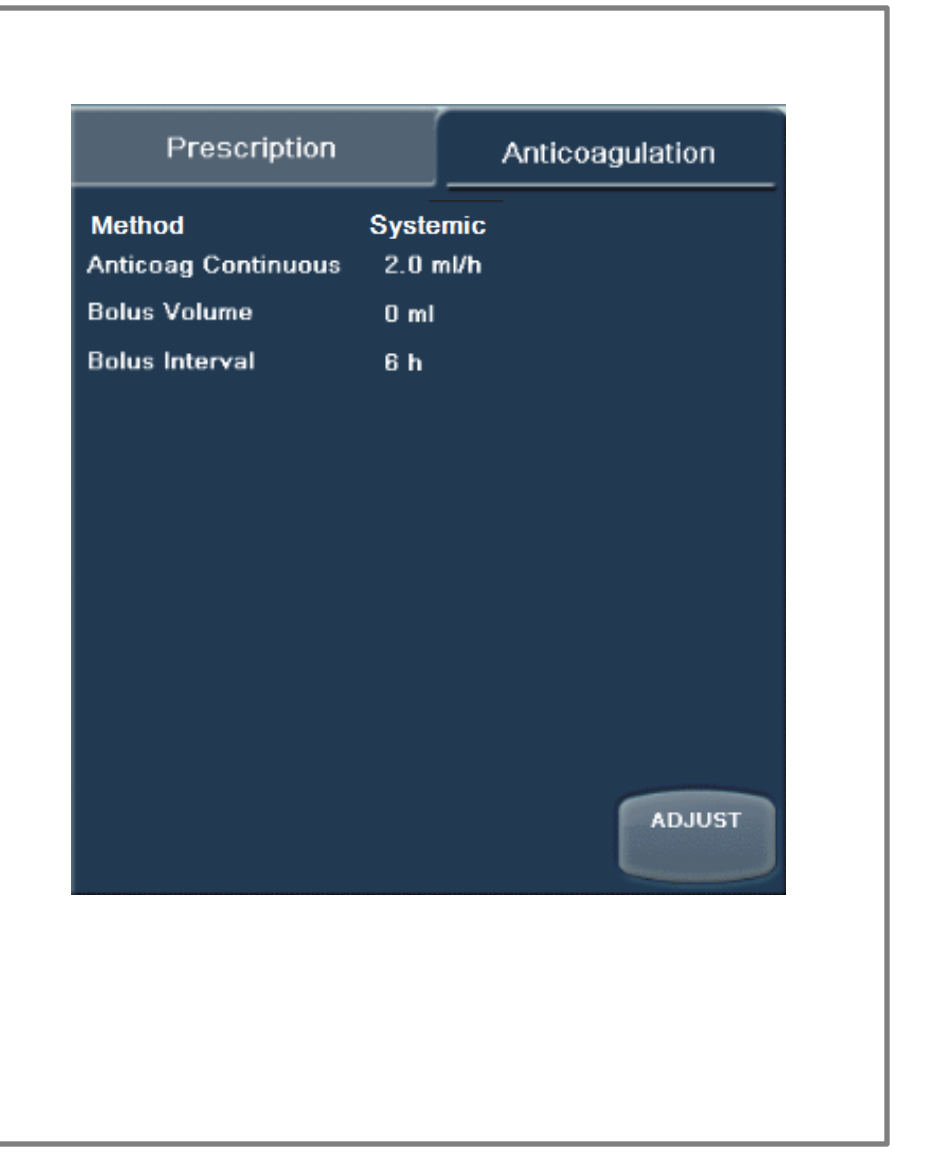

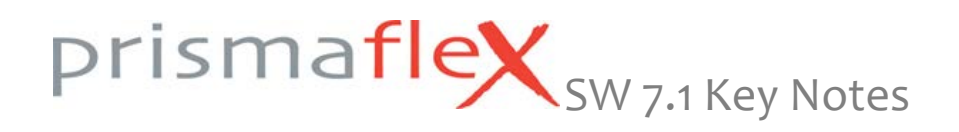

#### Status screen: Information & TMP tabs

#### Information tab:

Displays information about next intervention, self-test in progress, pressure operating point calculations in progress and waiting for stabilization of scales.

The DELAY TEST soft key is only available during the self-test. It stops and postpones the self-test for 10 minutes. When the periodic self-test hasn't successfully completed within the last 150 minutes of treatment, an 'ADVISORY: Self-Test Overdue' alarm will be issued.

NOTE: During the self-test, the following soft keys are disabled in the Status screen to avoid affecting the tests: CHANGE BAGS, CHANGE SYRINGE, ADJUST CHAMBER, SYSTEM TOOLS, HELP

#### TMP tab:

Displays a pressure graph; TMP and Pressure drop (CRRT), TMPa and pressure drop (TPE).

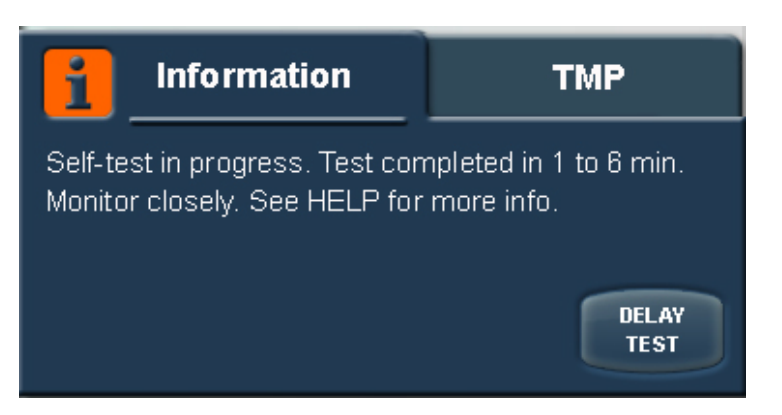

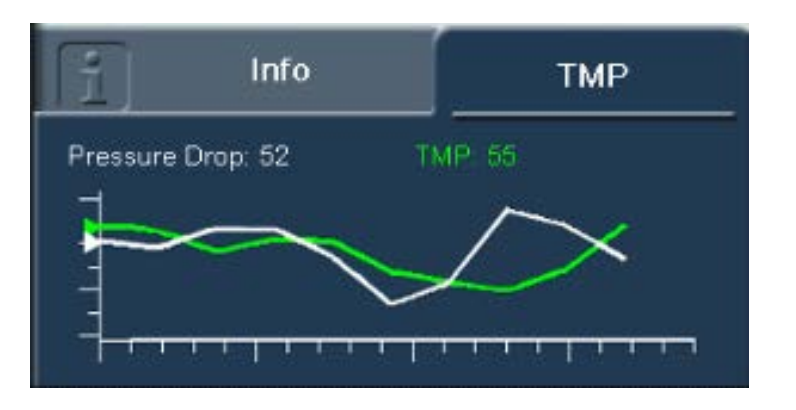

## prismaflex SW 7.1 Key Notes

# Status screen: Softkeys STOP Stops all pumps and navigates to the 'Stop' screen. CHANGE Navigates user to the 'Change Bags' screen. CHANGE Navigates user to the 'Change Syringe' screen. Only displayed when the Systemic method has been selected. ADJUST Navigates user to the 'Adjust Deaeration Chamber' screen.

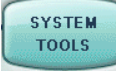

Navigates user to the 'System Tools' screen.

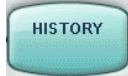

Navigates user to the 'History' screen.

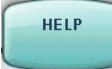

Navigates user to the 'Help' screens.

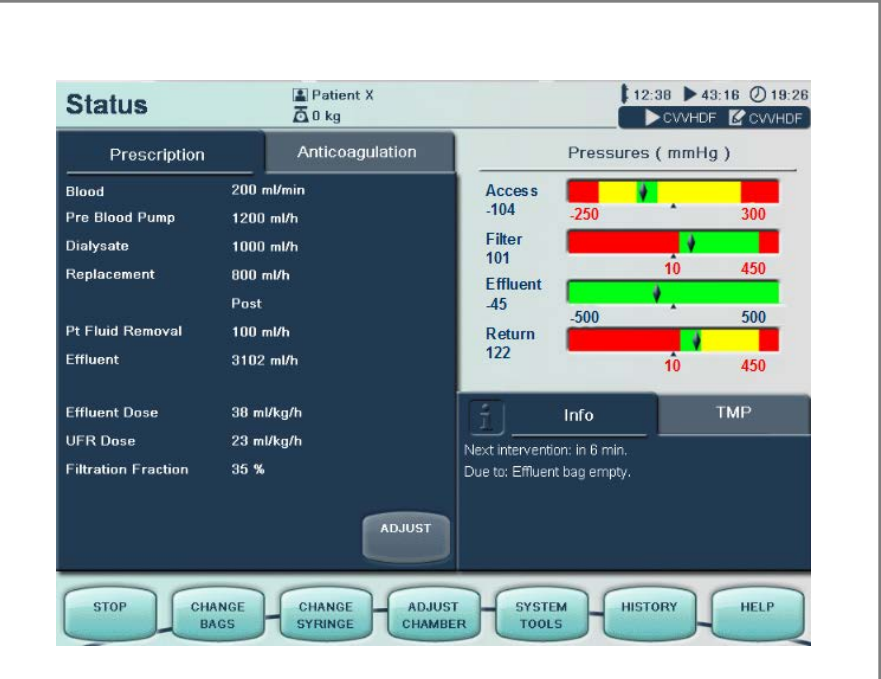

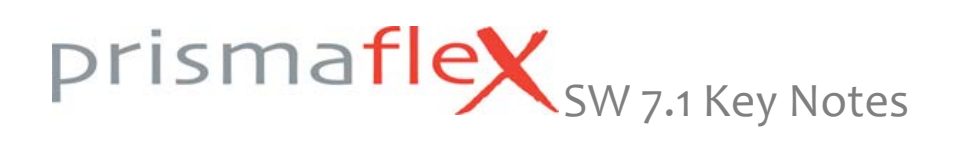

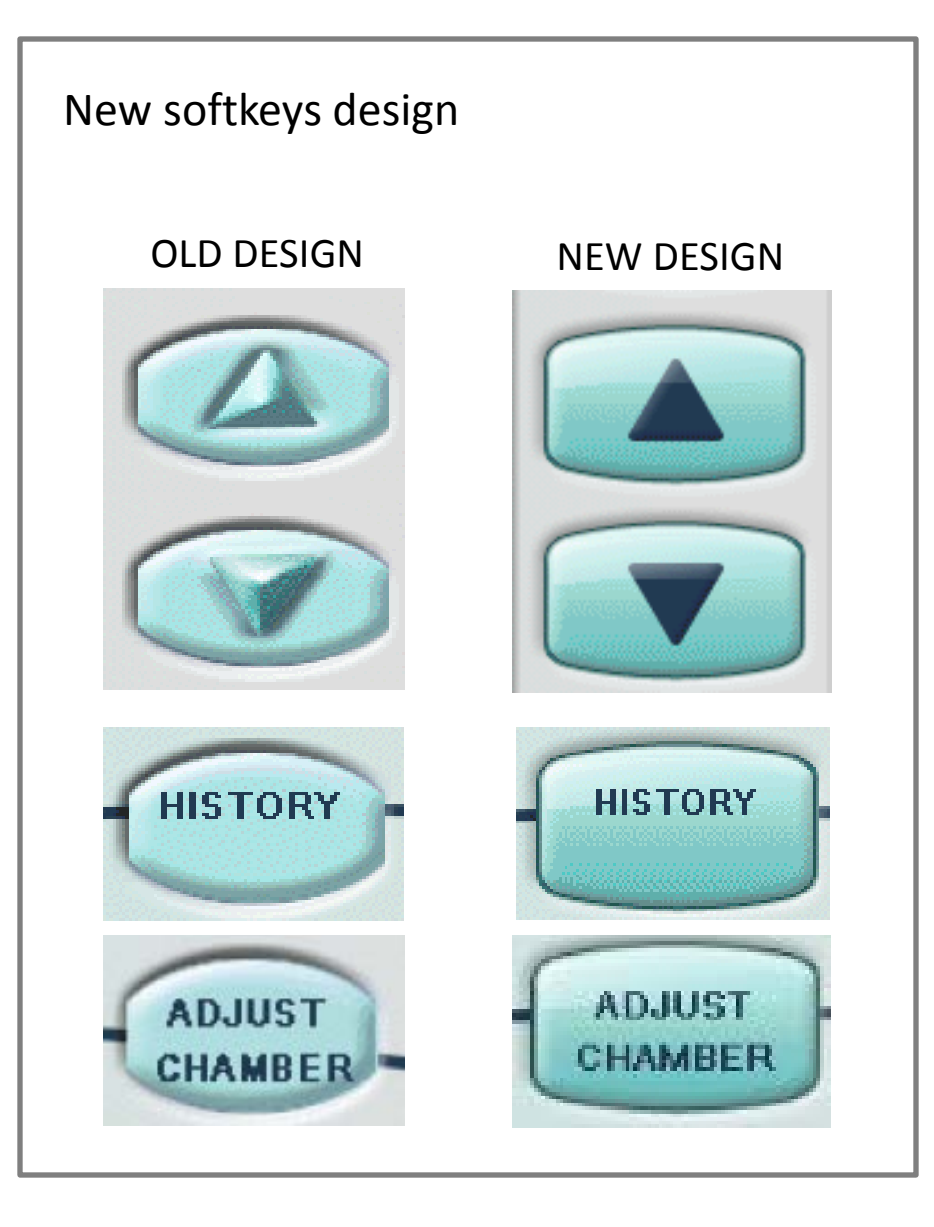

| Prescription                                                                        | Anticoagulation                                                                   | Press                                                                | ures ( mmHg )                  |
|-------------------------------------------------------------------------------------|-----------------------------------------------------------------------------------|----------------------------------------------------------------------|--------------------------------|
| Blood<br>Pre Blood Pump<br>Dialysate<br>Replacement<br>Pt Fluid Removal<br>Effluent | 200 ml/min<br>1200 ml/h<br>1000 ml/h<br>800 ml/h<br>Post<br>100 ml/h<br>3102 ml/h | Access<br>-104<br>Filter<br>101<br>Effluent<br>-500<br>Return<br>122 | 300<br>10 450<br>500<br>10 450 |
| Effluent Dose<br>UFR Dose<br>Filtration Fraction                                    | 38 ml/kg/h<br>23 ml/kg/h<br>35 %<br>ADJUST                                        | Info<br>Next intervention: in 6 ml<br>Due to: Effluent bag emp       | in.<br>Ity.                    |

All soft keys are updated with a new, larger design (for all screens for all therapies)

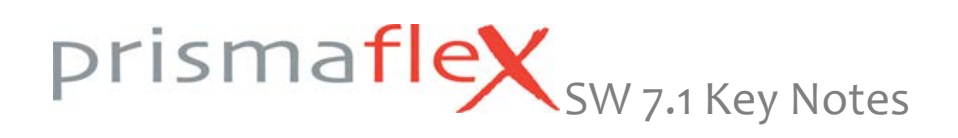

#### New design of pressure bars

The pressure bars are enlarged for increased readability and consistently color coded with reference to the colors of the indicator light on top of the Prismaflex. Values representing the lower and upper limits of red alarm priority states are indicated by red numbers underneath each pressure bar.

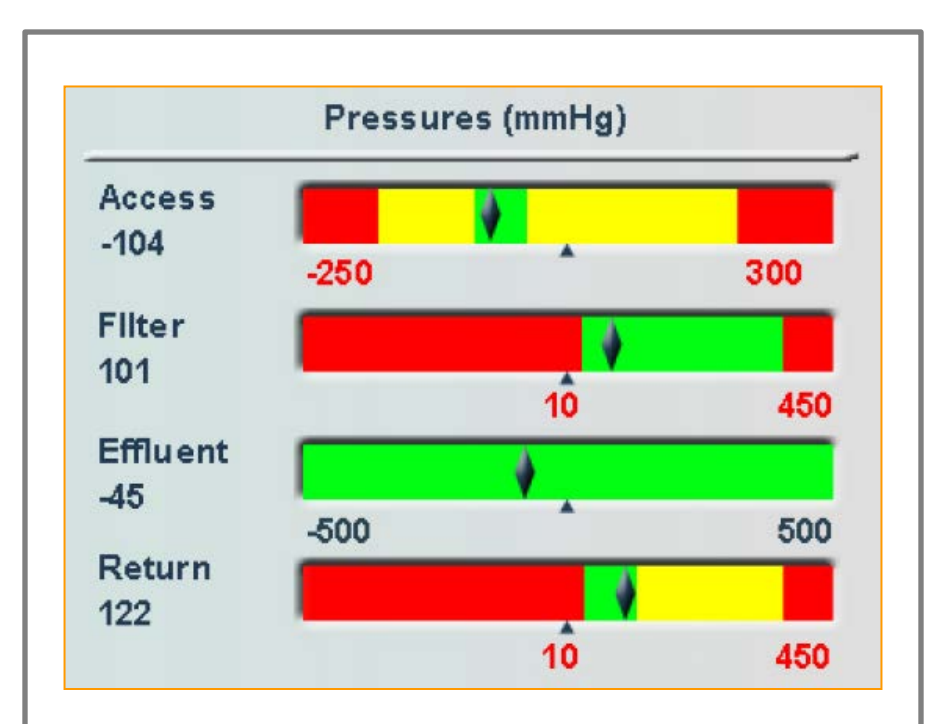

The new design is valid for all therapies.

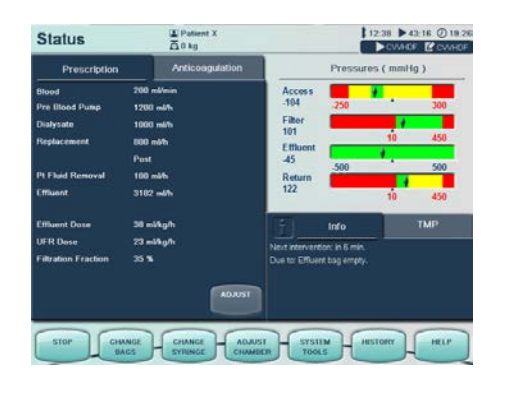

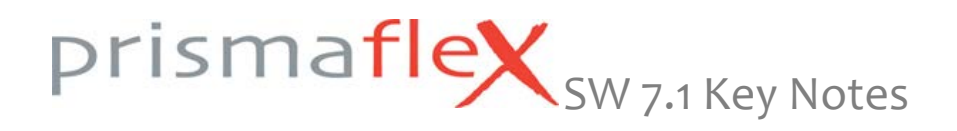

Simplified pressure alarm management

To avoid multiple alarm situations, especially when the operating pressures for access and/ or return are close to zero, in which the Prismaflex monitor is running with a yellow status light after the alarm is overridden, the pressure alarm management has been simplified. 5 alarms have been replaced by 2 simple alarms for both access and return pressures.

The alarm conditions are still detected and alarms accordingly issued.

The numbers of alarms are reduced and some alarm titles have been changed.

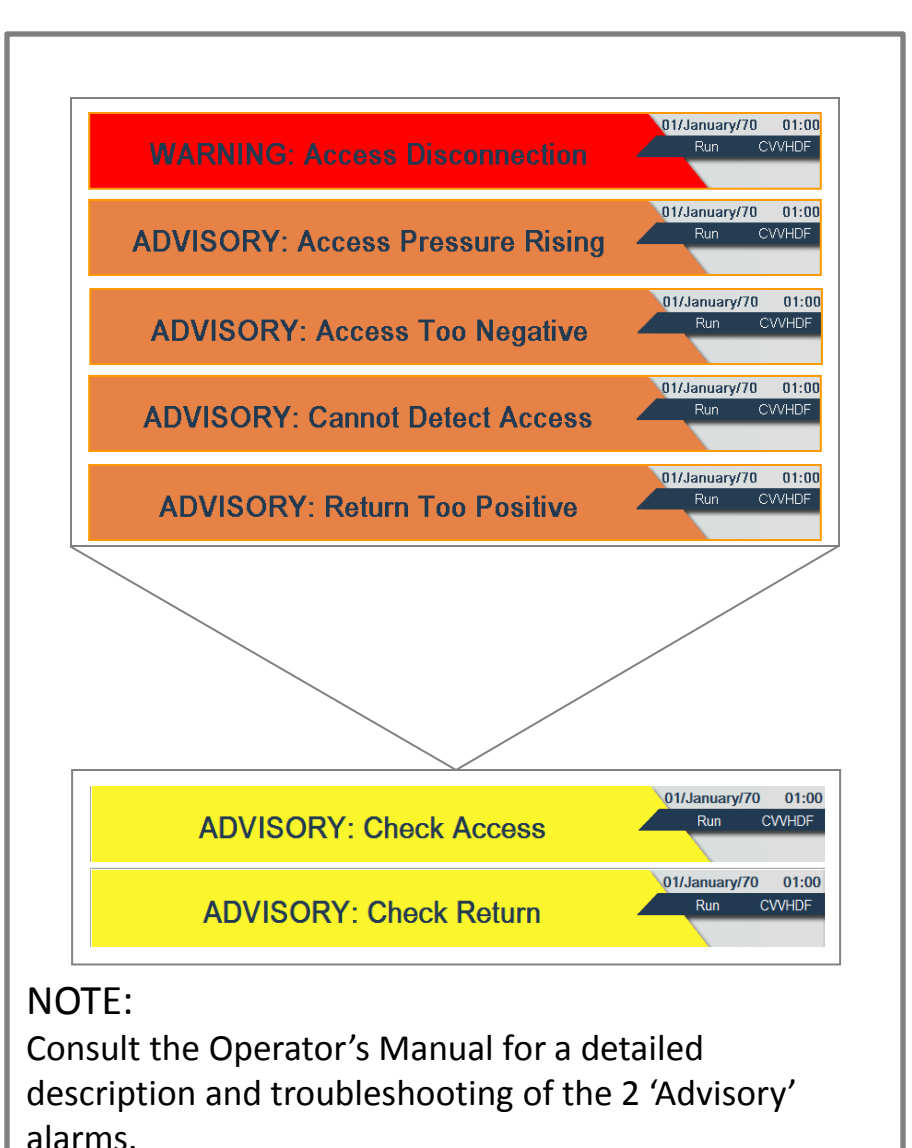

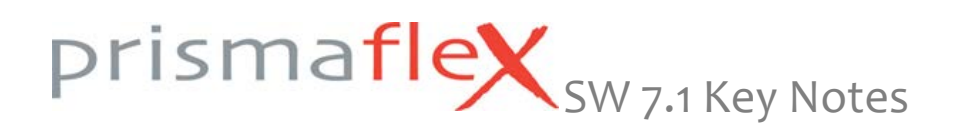

#### History screen

The software memory stores up to 96 hours of treatment / history data.

#### History data includes:

Patient Fluid Removal or Patient Plasma Loss

**Doses and Solutions** 

Pressures

Events

Arrows to scroll between four 24-hour period. Circle to the right: current 24-hour period Filled circle: currently displayed 24 hour period Unfilled circles: data available for that period

Up and down arrows to scroll within the selected 24 hour interval (not available for Pressures).

| History                | Patient X |       | 12:38 ► 43:16 ①14<br>CWHDF CWH |
|------------------------|-----------|-------|--------------------------------|
| Patient Fluid Removal  |           |       |                                |
| Time                   | Periodic  | Total |                                |
| 14:00 30/December/12   | 0 ml      | 0 ml  |                                |
| 16:00                  | 4 ml      | 4 ml  |                                |
| 18:00                  | 5 ml      | 9 ml  |                                |
| 20:00                  | 1 ml      | 10 ml |                                |
| 22:00                  | 1 ml      | 11 ml |                                |
| 00:00 31/December/2012 | 1 ml      | 12 ml |                                |
| 02:00                  | 1 ml      | 13 ml |                                |
| 04:00                  | 1 ml      | 14 ml |                                |
| 14:00 31/December/13   | 2 ml      | 16 ml |                                |

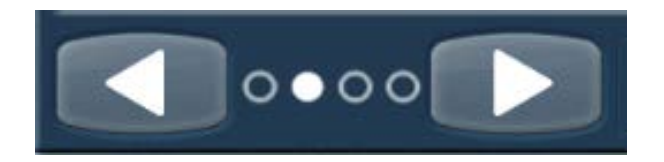

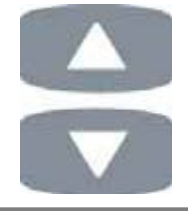

#### NOTE:

Consult the 'Operator's Manual' for more detailed information on the different 'History' screens.

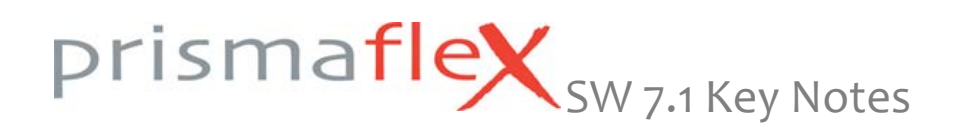

#### History screen: Patient Fluid Removal or Patient Plasma Loss

The 'Patient Fluid Removal' or 'Patient Plasma Loss' table has three columns:

- Time: chart time intervals
- Periodic: accumulated volume removed for time interval
- Total: accumulated volume removed for selected 24 hour

The footer in the table displays current values including time, current periodic volume removed and total volume removed.

In CRRT, this screen displays values for 'Unintended Patient Fluid Loss or Gain' volume and the limit selected in 'Setup' mode. Starting time for the chart (i.e. when a new shift begins) and chart time interval can be configured in 'Custom' mode (Other Setting). Chart reminder beep can be configured in run mode.

| listory                | Patient X |       | 12:38 ►43:16 ①14<br>CWHDF CWI |
|------------------------|-----------|-------|-------------------------------|
| Patient Fluid Removal  | -         |       |                               |
| Time                   | Periodic  | Total |                               |
| 14:00 30/December/12   | 0 ml      | 0 ml  |                               |
| 16:00                  | 4 ml      | 4 ml  |                               |
| 18:00                  | 5 ml      | 9 ml  |                               |
| 20:00                  | 1 ml      | 10 ml |                               |
| 22:00                  | 1 ml      | 11 ml |                               |
| 00:00 31/December/2012 | 1 ml      | 12 ml |                               |
| 02:00                  | 1 ml      | 13 ml |                               |
| 04:00                  | 1 ml      | 14 ml |                               |
| 14:00 31/December/13   | 2 ml      | 16 ml |                               |

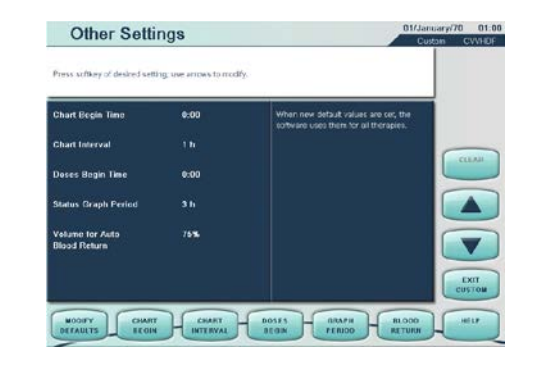

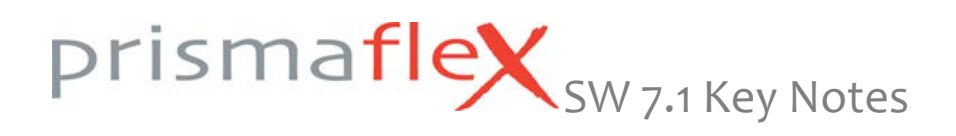

Alarm Management System: General

The Prismaflex control unit continually monitors itself and the Prismaflex disposable set for proper functioning during operation. If an abnormal situation occurs, the control unit signals a Warning, Malfunction, Caution, or Advisory alarm. The operator is notified of an alarm condition via a red or yellow status light, an audible alarm, and an alarm screen on the display. Each alarm screen provides instructions on how to respond to the alarm.

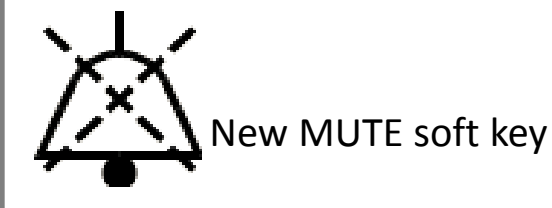

Press the MUTE soft key to temporarily silence the audible alarm (for 2 minutes).

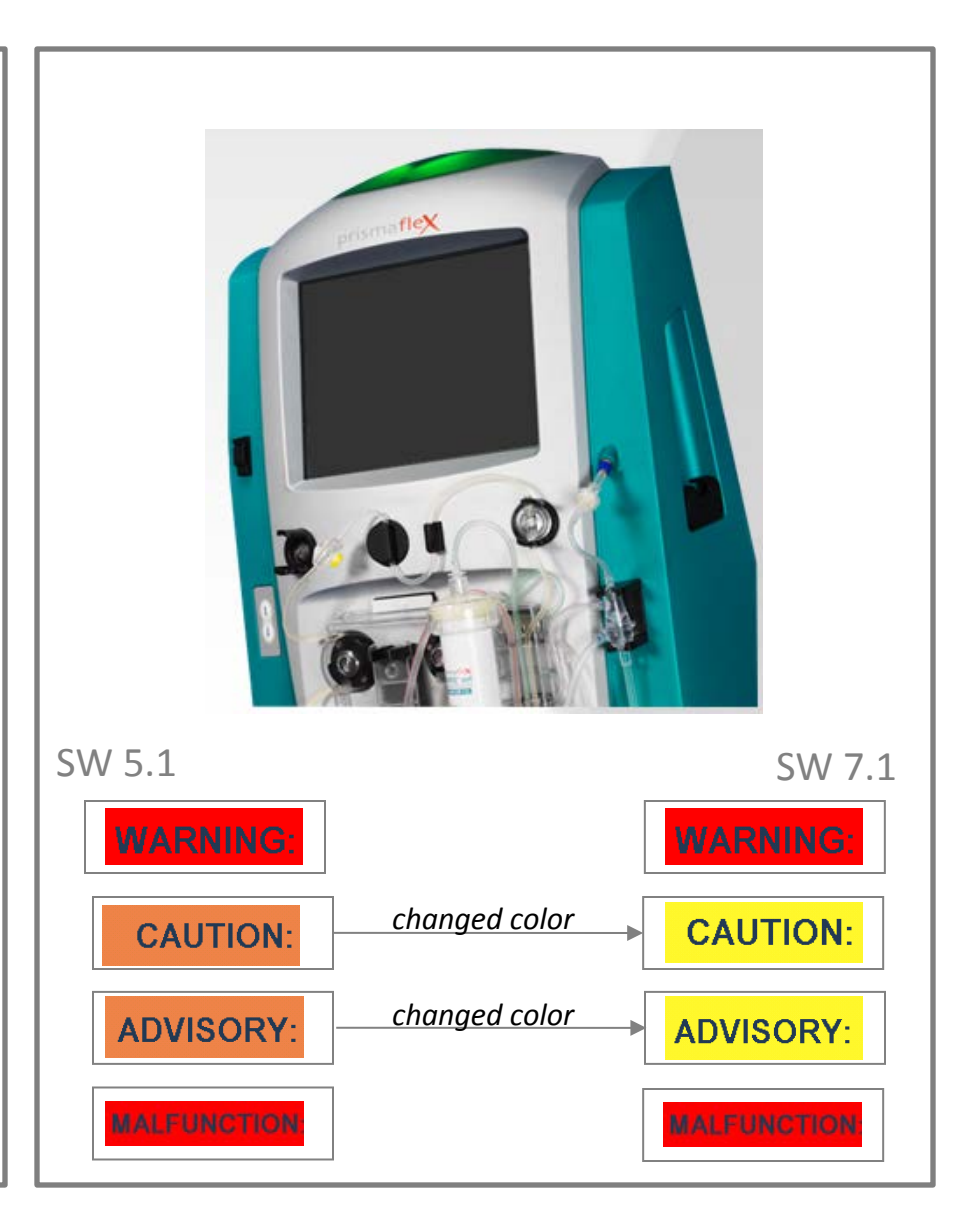

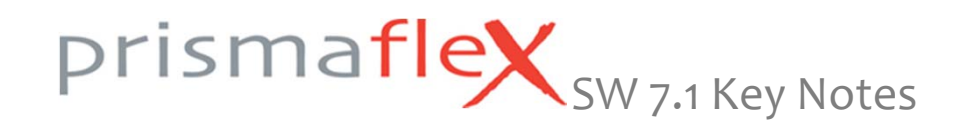

#### Alarm Management System: Signals

#### WARNING

Red flashing light

Recurring high sound, 10 sound pulses repeated approx. every 8 seconds until muted.

OVERRIDEN WARNING: Yellow constant light

#### CAUTION

Yellow flashing light

Recurring medium sound, 3 sound pulses repeated approx. every 11 seconds until muted.

#### ADVISORY

Yellow constant light

Recurring low sound, 2 sound pulses repeated approx. every 21 seconds until muted.

OVERRIDEN ADVISORY: Yellow light remains illuminated

#### MALFUNCTION

Red flashing light

Recurring high sound, 10 sound pulses repeated approx. every 8 seconds until muted.

OVERRIDEN MALFUNCTION: Yellow constant light

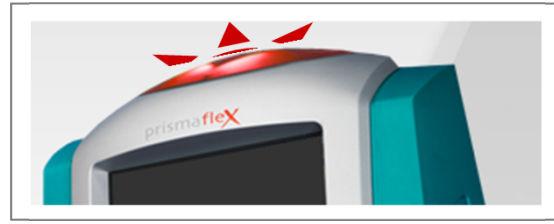

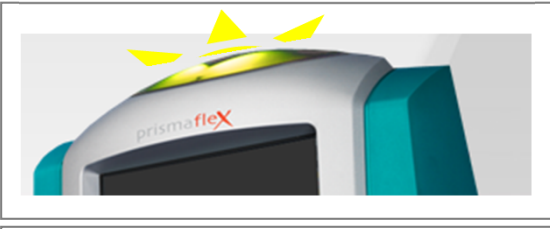

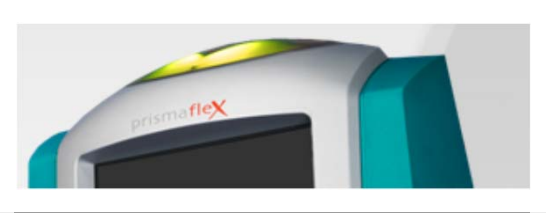

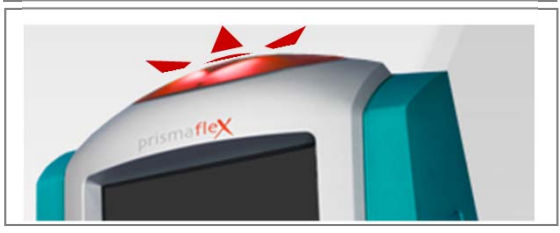

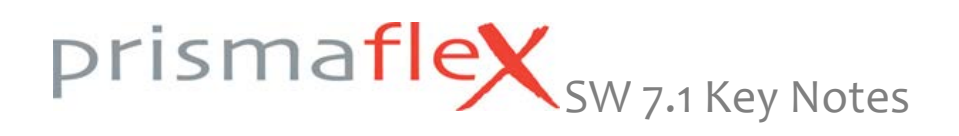

#### Alarms: CAUTION: Flow Problem (new)

Consolidation of weight & flow alarms

The 'CAUTION: Flow Problem' alarm replaces the following alarms:

ADVISORY: Clamped Bag – XXX (all scales) CAUTION: Incorrect XXX flow (all scales) CAUTION: XXX Weight (all scales)

The 'CAUTION: Flow Problem' alarm is issued when the actual weight of a bag varies more than 20 g from its expected value, or fluid pumps are not running at the appropriate speed. This applies to all 4 scales.

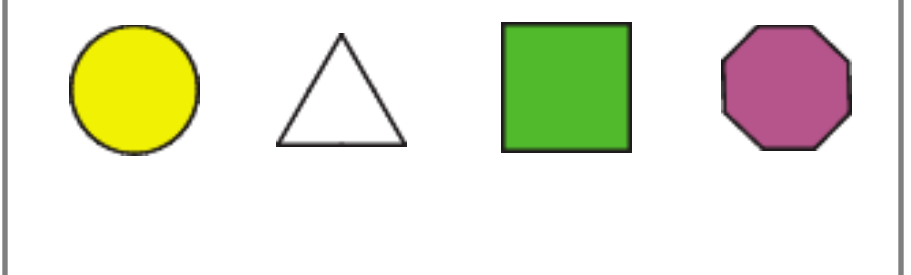

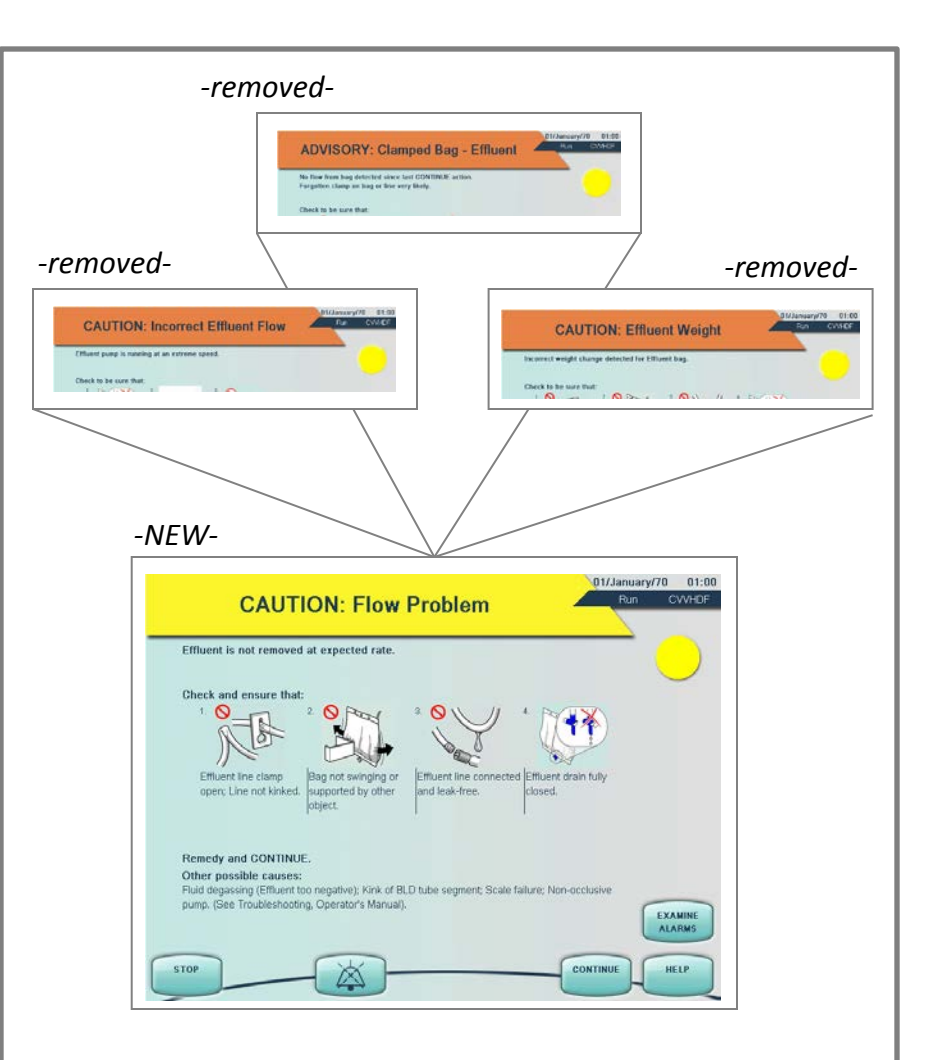

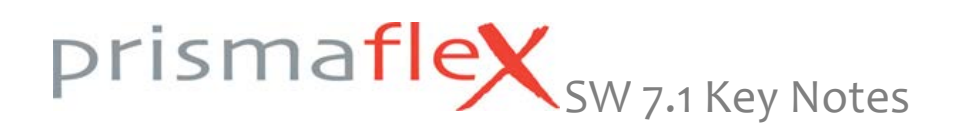

Alarms: CAUTION: Bag Empty / Full

Renaming of alarm

Following CAUTION alarms are renamed: Effluent Bag Full  $\rightarrow$  Bag Full PBP Bag Empty  $\rightarrow$  Bag Empty Dialysate Bag Empty  $\rightarrow$  Bag Empty Replacement Bag 2 Empty  $\rightarrow$  Bag Empty Replacement Bag Empty  $\rightarrow$  Bag Empty

All 'CAUTION: Bag Empty / Full' alarms are provided with a respective color-coded icon so the user can see which bag is empty or full when the Prismaflex control unit is alarming. This applies for all 4 scales.

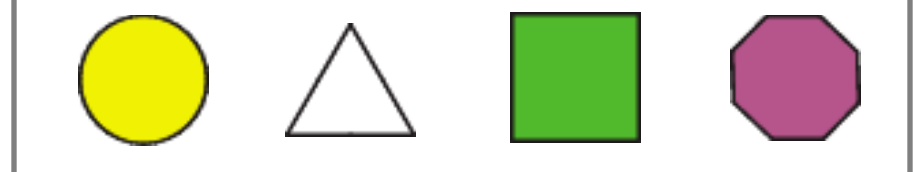

NOTE: The affected scale is mentioned in the subtitle of the alarm screen.

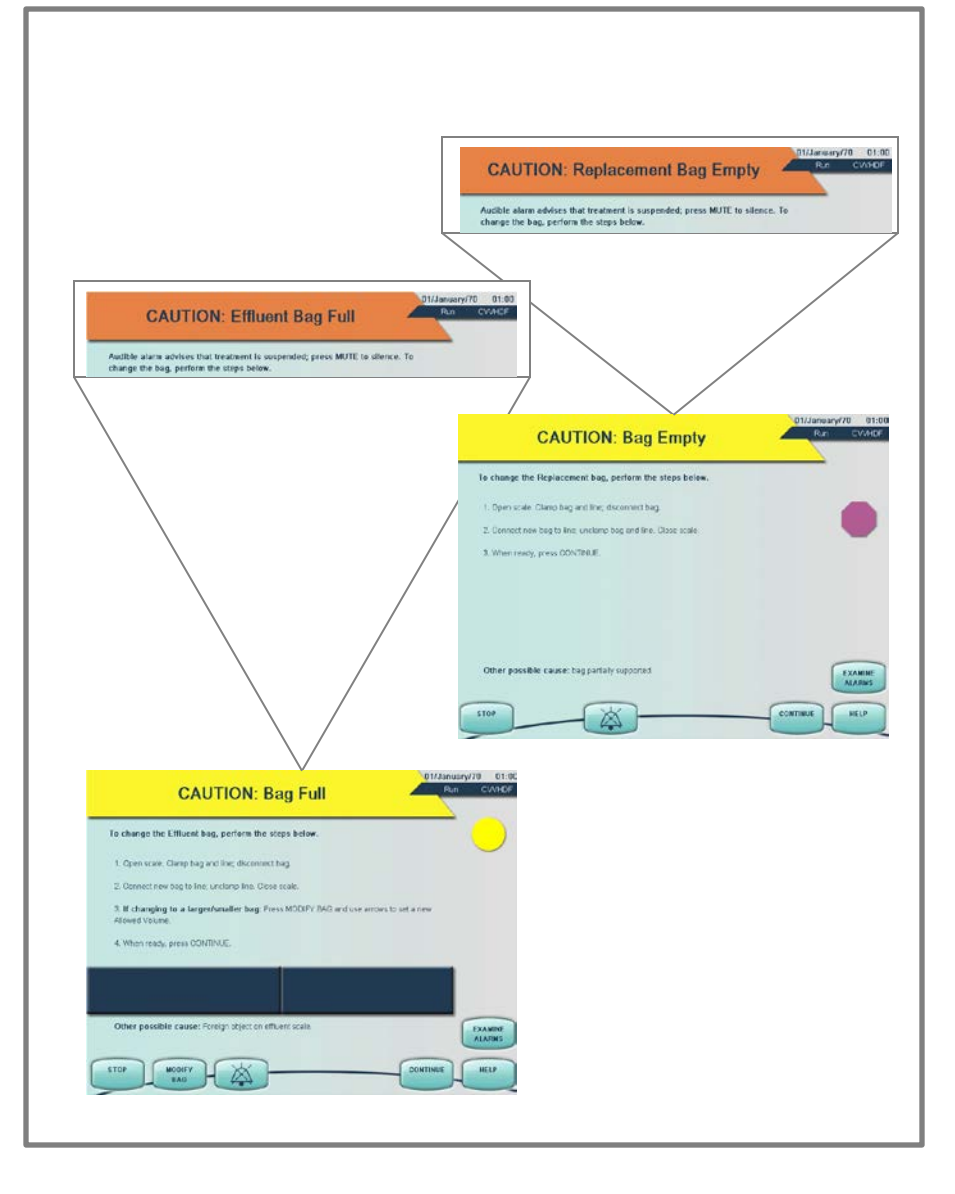

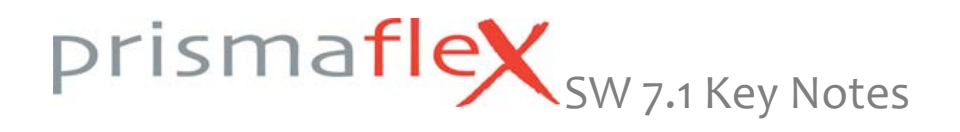

Alarms: Self-Test

Removed and new alarm

During patient treatment periodic self-test is conducted every two hours. The first periodic self-test starts 10 minutes after Run mode is entered.

Periodic self-test may be delayed 10 min by selecting the DELAY TEST soft key.

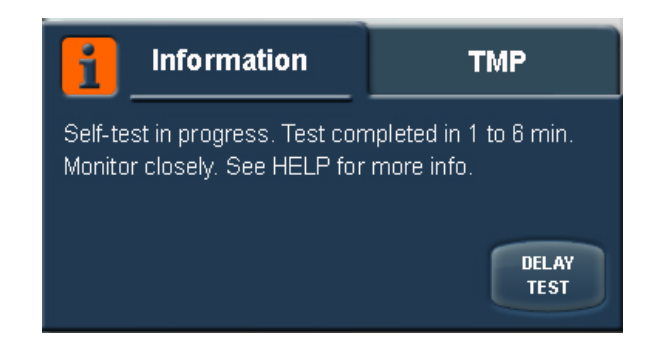

When the periodic self-test doesn't successfully complete within the last 150 minutes of treatment, an 'ADVISORY: Self-Test Overdue' alarm will be issued.

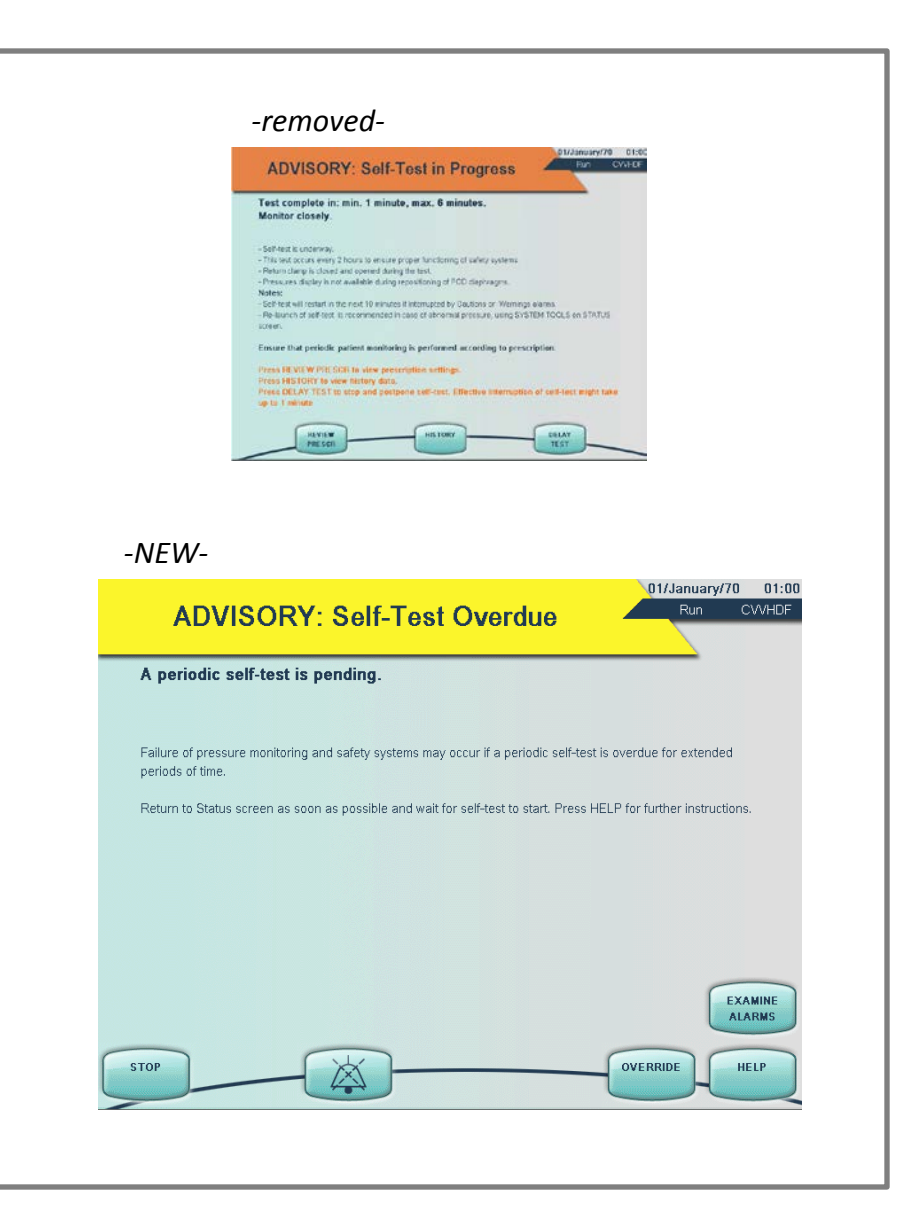

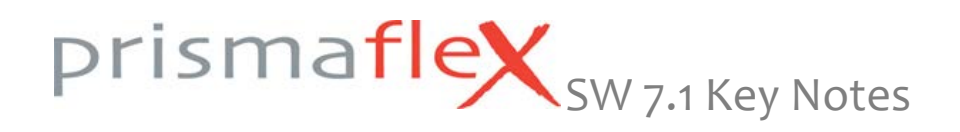

#### Alarms: Preventive Maintenance

Alarm replaced by reminder screen

The 'ADVISORY: Preventive Maintenance Due' alarm no longer appears during treatment. The alarm is removed and override is not necessary anymore.

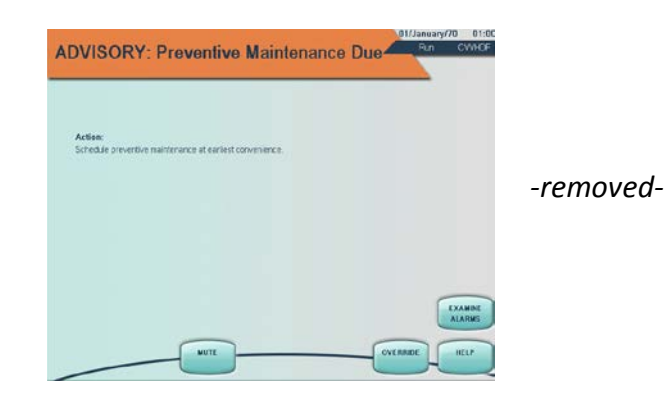

Instead, the Prismaflex control unit will display a reminder that informs the user of the days or hours left until the nearest set PM due limit. In case of passing the nearest PM due limit, 'Overdue' is displayed, without day or hour information.

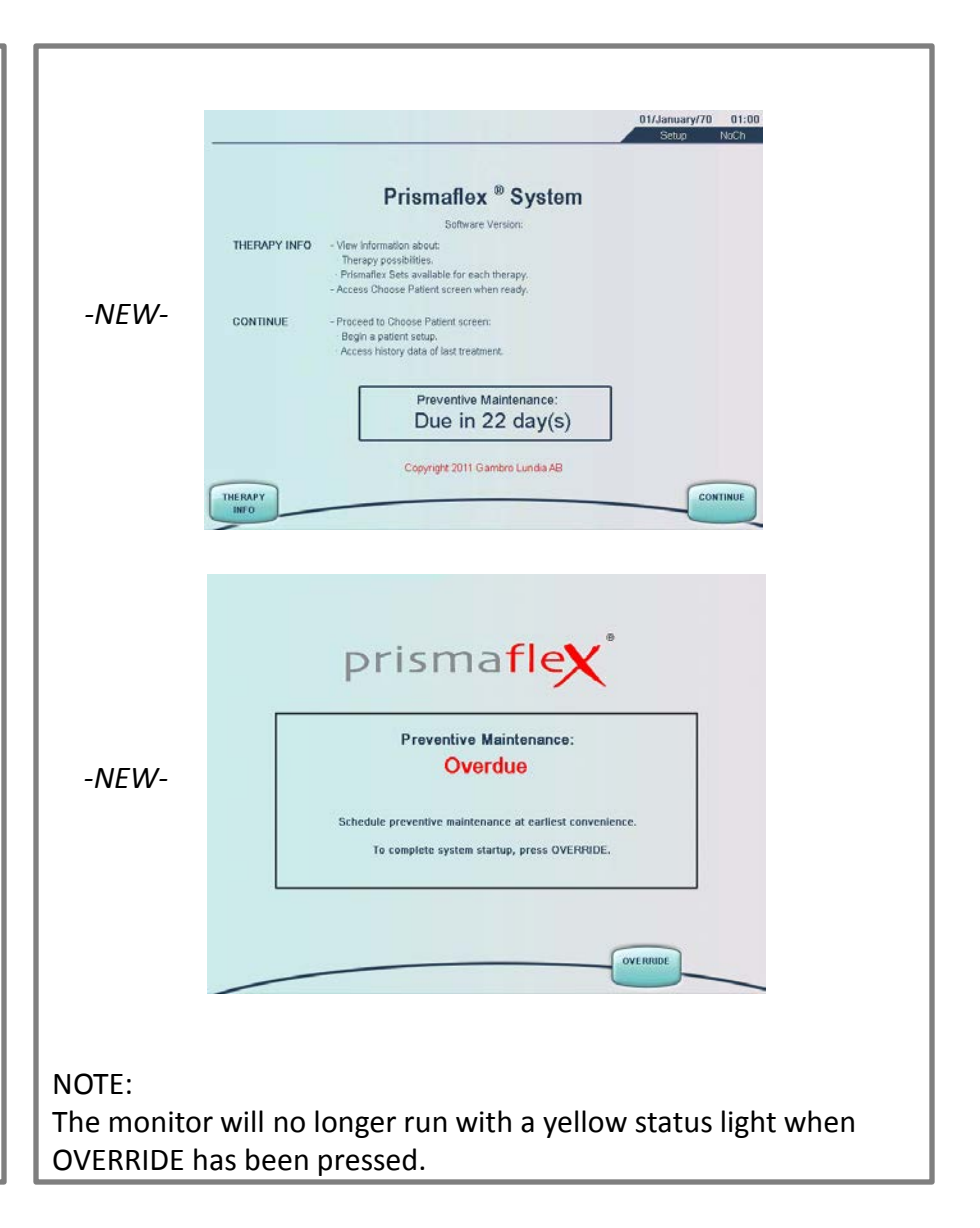

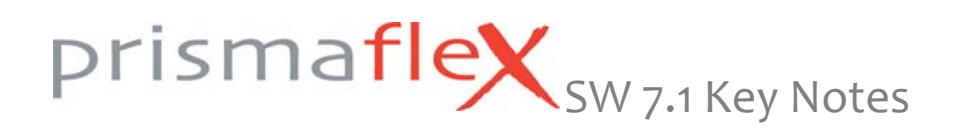

#### Alarms: Additional

Some new alarms

WARNING: Effluent Line Not in BLD (Blood Leak Detector)

Appears in setup mode when effluent line of new set is not installed in blood leak detector. Remedy and press RETEST.

#### ADVISORY: Incomplete bolus

Appears when a bolus is interrupted, either by the operator or another alarm.

Check patient's anticoagulation status. If indicated, administer not delivered volume.

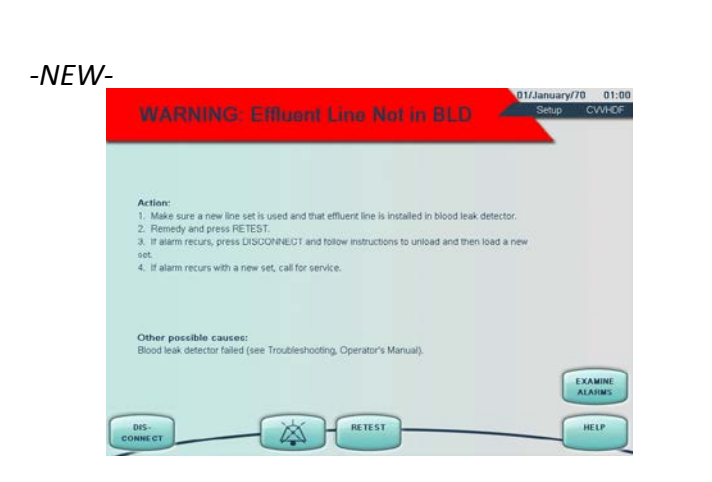

#### -NEW-

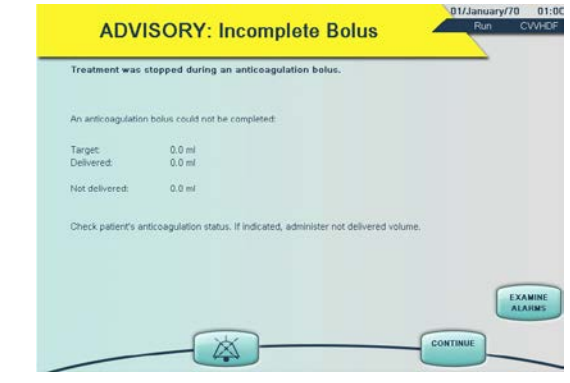

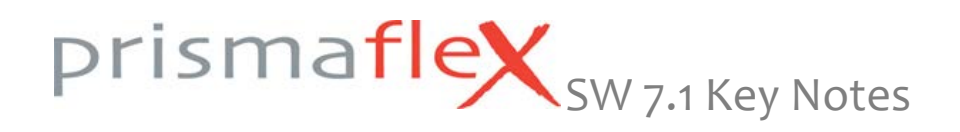

#### Usability: Anticoagulation Methods

For easier selection of the prescribed anticoagulation method, the 'Choose Anticoagulation Methods' screen has been updated.

Prescription delivery choices are clearer and as following:

Systemic (e.g. Heparin), Prismaflex syringe pump No anticoagulation

This change has consequences for other screens as well, where the text has been updated. Such screens as 'Status', 'Review Prescription', 'Help' screens, confirmation screens, etc.

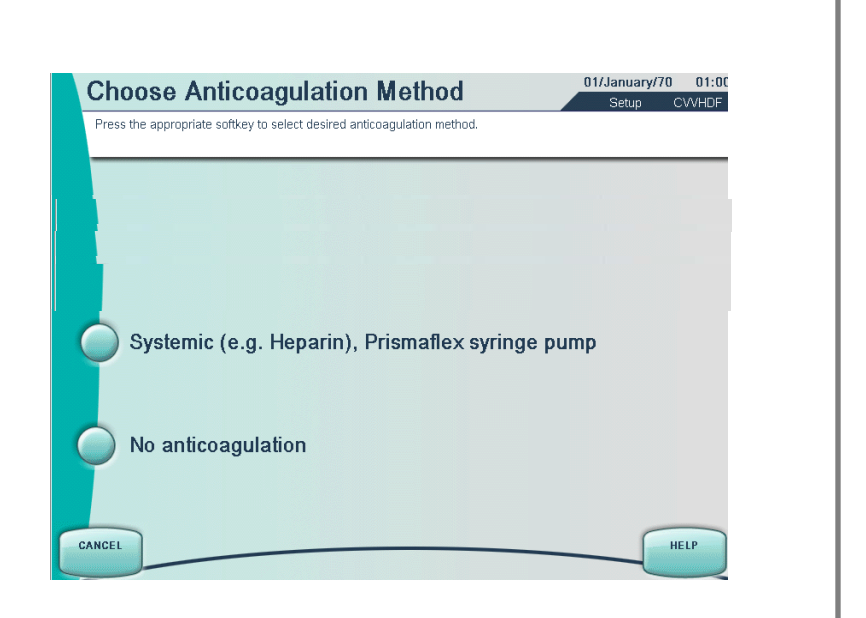

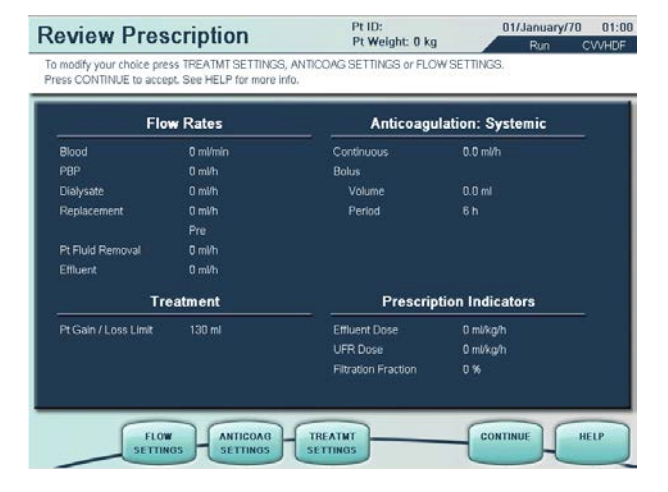

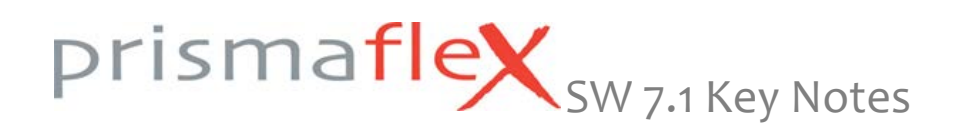

#### **Usability: Change Solution Bags**

Updated illustrations for improved handling

The steps to mix and connect a solution bag on the 'Changing Solution Bag' screen are clearer and updated to Gambro commercially available bags.

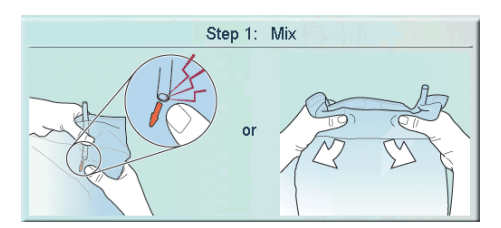

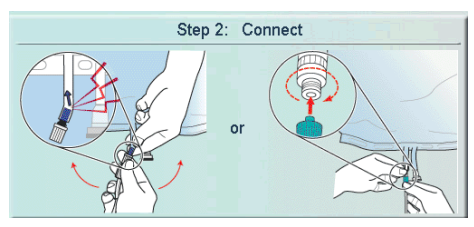

The procedure applies to all 3 solution delivery scales

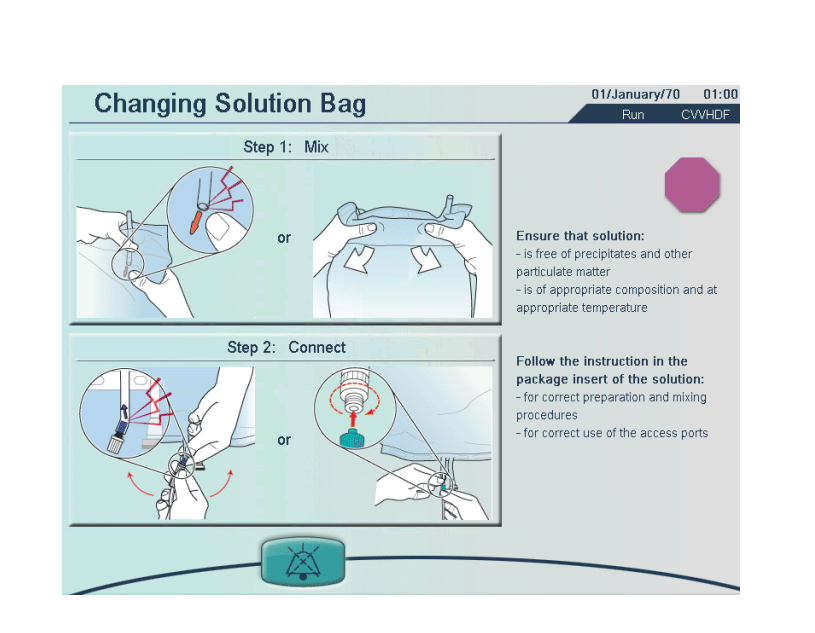

#### NOTE:

The alarm sound is automatically muted for 2 minutes when the screen is entered.

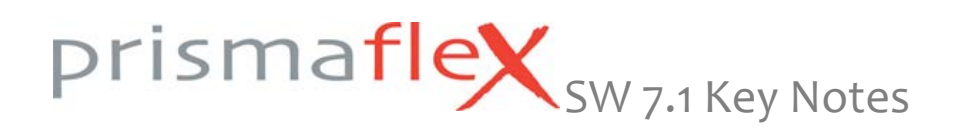

#### **Usability: Change Solution Bags**

Special: on the green scale

The solution prescribed for use on the green (dialysate) scale requires special attention. This scale can be used for either replacement or dialysate solution depending on the modality prescribed (i.e. CVVH or CVVHDF) NOTE: The steps to mix and connect a solution bag on the 'Changing Solution Bag' screen for the green scale are identical.

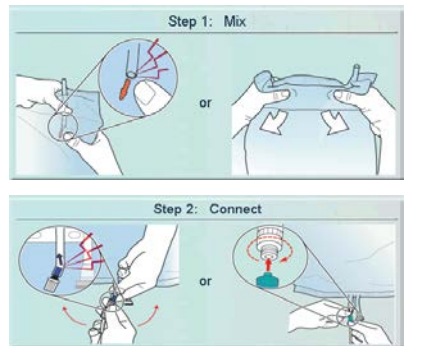

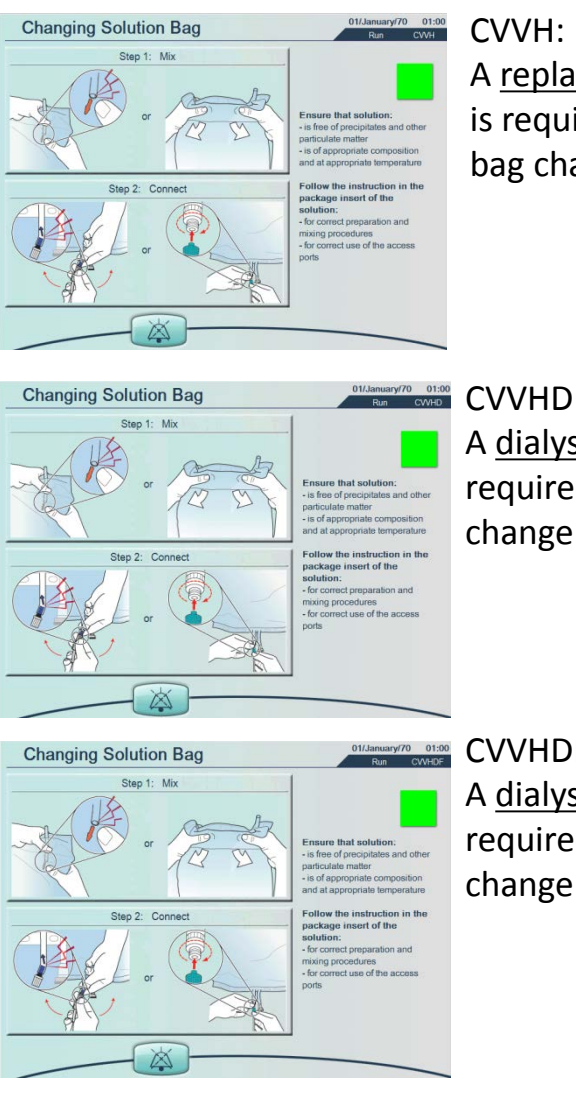

A replacement solution is required during a bag change

#### CVVHD:

A dialysate solution is required during a bag change

CVVHDF: A dialysate solution is required during a bag

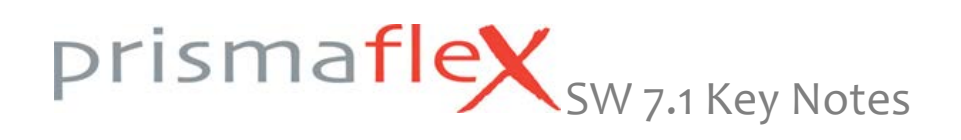

#### Usability: Change Effluent Bag

Updated illustrations for improved handling

The steps to connect an effluent bag on the 'Changing Effluent Bag' screen are clearer and updated to the available bags.

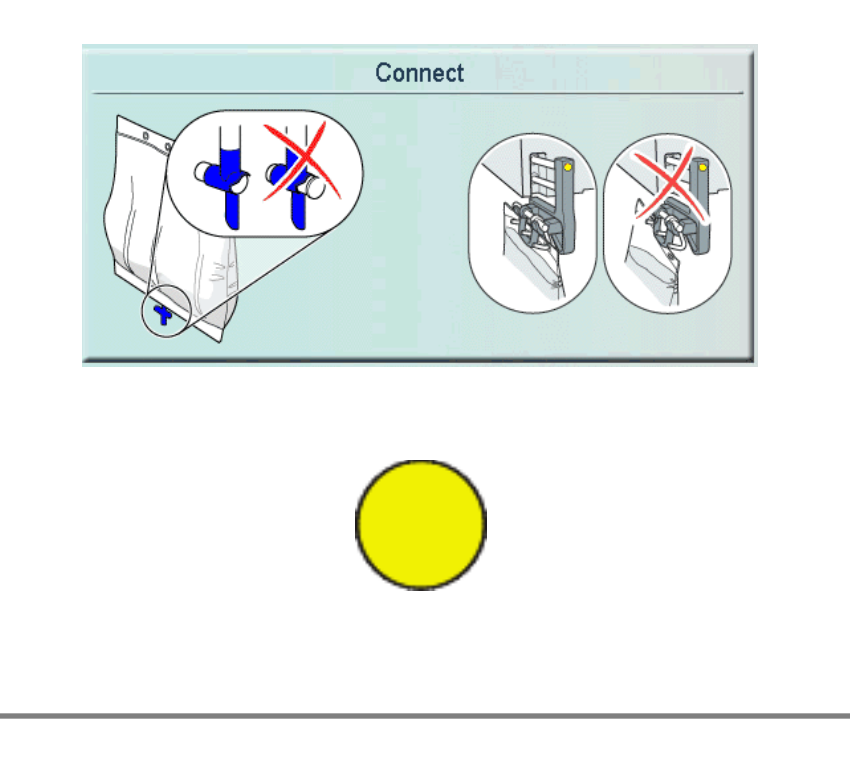

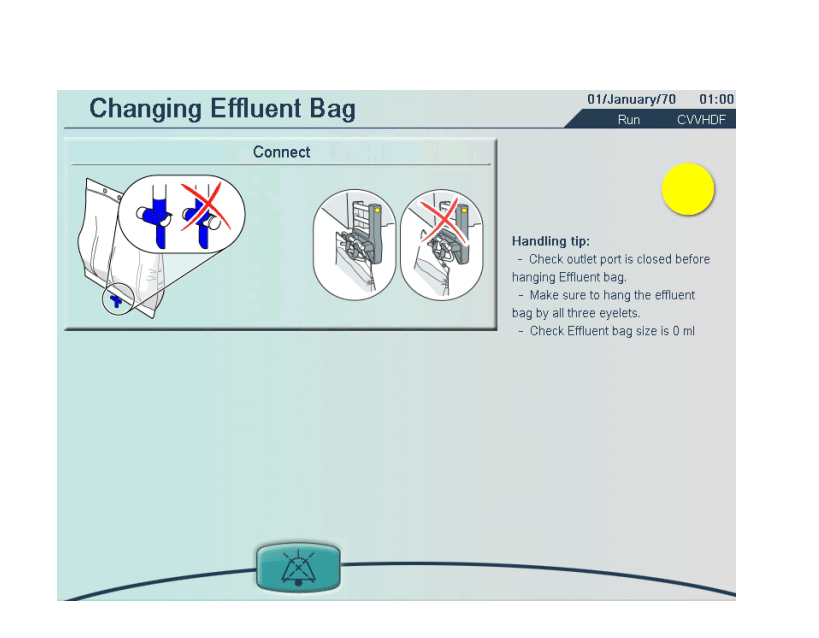

#### NOTE:

The alarm sound is automatically muted for 2 minutes when the screen is entered.

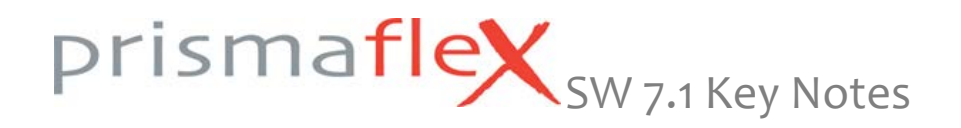

## Usability: Auto Blood Return

Improved handling during 'End' mode

During 'Change Set', 'End Treatment' and 'Saline Recirculation', the user has the possibility to return the blood in the set to the patient. The user has two possibilities:

AUTO RETURN MANUAL RETURN

Auto Return Volume: 75% of the filter set volume programmed into the Prismaflex.

The user has the possibility to increase 'Auto Return Volume' on the 'Enter Blood Return Settings' screen.

Range for Auto Return Volume: Depending on the set in use (example: 75 to 230 ml for M100 set).

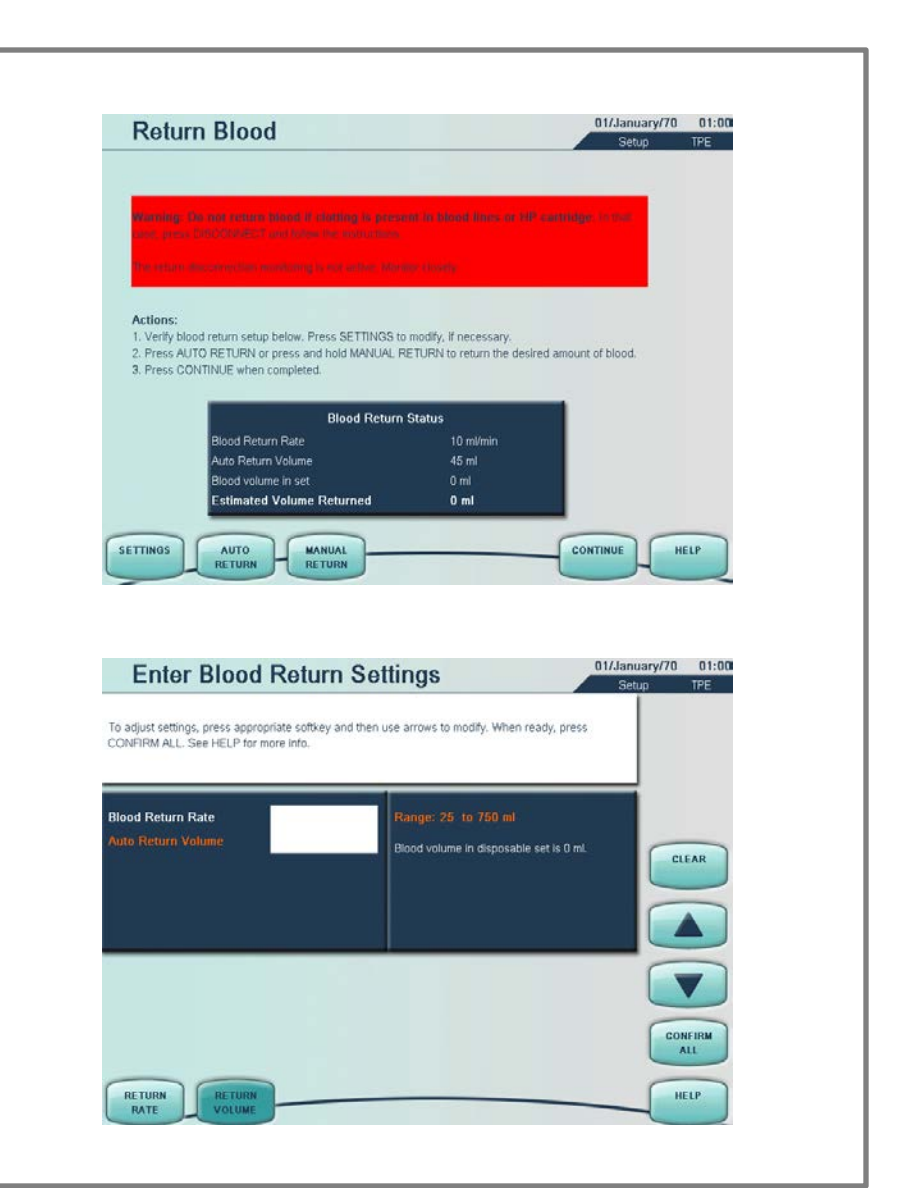

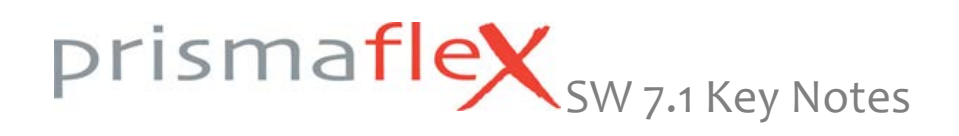

#### Usability: Auto Blood Return Improved handling during 'End' mode

By pressing the AUTO RETURN soft key the blood will be automatically returned at the programmed flow rate, until the 'Auto Return Volume' is reached.

When the set amount is reached, the AUTO RETURN soft key becomes inactive, unless user goes back to settings screen to increase the 'Auto return Volume'. The maximum volume that can be return automatically is 150% of the disposable set volume.

#### MANUAL RETURN remains active.

Note: Automatic blood return is disabled when:

- Cumulated Volume Returned is equal to/ greater than Auto Return Volume The set has been blood primed
- 'Warning: Filter Clotted' alarm has been triggered
- 'Warning: Plasmafilter Clotted' alarm has been triggered
- 'Warning: HP Cartridge Clotted' alarm has been triggered

| Return Blood                                                                                                    |                                                                                                    | 01/January/70<br>Setup                   | 01:00<br>TPE  |
|----------------------------------------------------------------------------------------------------|----------------------------------------------------------------------------------------------------|------------------------------------------|---------------|
|                                                                                                    |                                                                                                    |                                          |               |
|                                                                                                    |                                                                                                    | _                                        |               |
| Wanning: No tot return blood if clabbing is pre-                                                                                                    |                                                                                                    | ninidge, in mat                          |               |
|                                                                                                    |                                                                                                    |                                          |               |
| the entries duit constitute memory is not write. Ma                                                                                                    |                                                                                                    |                                          |               |
|                                                                                                    |                                                                                                    |                                          |               |
| Auto blood return in progress, please wait.<br>Auto blood return complete in 0 min                                                                                                    |                                                                                                    |                                          |               |
| If necessary, press STOP RETURN to interrupt.                                                                                                    |                                                                                                    |                                          |               |
|                                                                                                    |                                                                                                    |                                          |               |
| Blood Return                                                                                                    | n Status                                                                                                    |                                          |               |
| Blood Return Rate                                                                                                    | 10 ml/min                                                                                                    |                                          |               |
| Auto Return Volume                                                                                                    | 45 ml                                                                                                    |                                          |               |
| Estimated Volume Returned                                                                                                    | 0 ml                                                                                                    |                                          |               |
|                                                                                                    |                                                                                                    | -                                        |               |
|                                                                                                    | STOP                                                                                                    |                                          |               |
|                                                                                                    | RETURN                                                                                                    |                                          | -             |
|                                                                                                    |                                                                                                    |                                          |               |
|                                                                                                    |                                                                                                    |                                          |               |
|                                                                                                    |                                                                                                    |                                          |               |
| Return Blood                                                                                                    |                                                                                                    | 01/January/70                            | 01:00         |
| Return Blood                                                                                                    |                                                                                                    | 01/January/70<br>Setup                   | 01:00<br>TPE  |
| Return Blood                                                                                                    |                                                                                                    | 01/January/70<br>Setup                   | 01:00<br>TPE  |
| Return Blood                                                                                                    | ent ist blood films, dr. 4914 of                                                                                                    | 01/January/70<br>Setup                   | 01:00<br>TPE: |
| Return Blood                                                                                                    | ant in shad days or 40° a                                                                                                    | 01/January/70<br>Setup                   | 01:00<br>TPE  |
| Return Blood                                                                                                    | ant in Madi Juny, or MP car                                                                                                    | 01/January/70<br>Setup                   | 01:00<br>TPE  |
| Return Blood<br>Marshig, So and Anton Mark A statistics is pre-<br>cent pre-charge content and a statistics in the<br>The return dispersence a statistic range of sector and a                                                                                                    | ant in Maak Anno 100 aa                                                                                                    | 01/January/70<br>Setup                   | 01:00<br>TPE  |
| Return Blood                                                                                                    | ant in Maat Anns, in MP ca<br>Ay courts                                                                                                    | 01/January/70<br>Setup                   | 01:00<br>TPE  |
| Return Blood                                                                                                    | end in Mont Jacob and Arts of Arts of<br>Arts Honey<br>De Mally, If necessary.                                                                                   | 01/January/70<br>Setup                   | 01:00<br>TPE  |
| Return Blood                                                                                                    | end ha Month Alenso, ox MAR a A<br>Rena Rondo<br>o modify, if necessary.<br>RETURN to return the desired a                                                       | 01/January/70<br>Setup                   | 01:00<br>TPE  |
| Return Blood                                                                                                    | end ha Month Alenso, co. ARA a a<br>Recol Rocky<br>o modify, if necessary.<br>RETURN to return the desired a                                                     | 01/January/70<br>Setup                   | 01:00<br>TPE  |
| Return Blood  Augusto the second state of the second state of the  | end in talantidans, or AR ca<br>end in talantidans, or AR ca<br>endify, if necessary.<br>RETURN to return the desired a<br>n Status                              | 01/January/70<br>Setup                   | 01:00<br>TPE  |
| Return Blood  Augustation and a solution of the solution of the solution of th | end in Columbiations, or 247 and<br>form for the co<br>to modify. If necessary.<br>RE TURN to return the desired a<br>n Status<br>10 mil/min                     | 01/January/70<br>Setup<br>Hidge of the   | 01:00<br>TPE  |
| Return Blood  Wanning, the new reterm thend it wanting to pre- tee press provide and print to see the sector of a sector of a  | ond in Colond diversion 2013 and<br>continuety<br>o modify. If necessary.<br>RETURN to return the desired a<br>n Status<br>10 mi/min<br>45 ml<br>0 mi            | Of/January/70<br>Setup                   | 01:00<br>TPE  |
| Return Blood  Wanting: the new reterior theheld is continent to pre- tee press DEGUCE EXC or it constrained to contine the pre- tee press DEGUCE EXC or it constrained to the exception  Actions:  1. Verify blood return setup below. Press SETTINGS to 2. Press AUTO RETURN or press and hold MANUAL I 3. Press CONTINUE when completed.  Blood Return Valume Blood Return Rate Auto Return Valume Blood volume in set Extinated Volume Returned                                                                                                    | o modify. If necessary.<br>RETURN to return the desired a<br>10 status<br>10 ml/min<br>45 ml<br>0 ml                                                             | Of/January/70<br>Setup                   | 01:00<br>TPE  |
| Return Blood  Worning De has cource some 4 second to pres-<br>conserve the cource some 4 second to pres-<br>conserve the cource some 4 second to pre-<br>te second to be the second to pre-<br>here some the cource some to be second to be<br>Actions:<br>1. Verly blood return setup below. Press SETTINGS to<br>2. Press AUTO RETURN or press and hold MANUAL F<br>3. Press CONTINUE when completed.<br>Blood Return<br>Risod Return Valume<br>Blood Return Valume<br>Blood volume in set<br>Estimated Volume Returned                                                                                                    | o modify. If necessary.<br>RET URN to return the desired at<br>10 million<br>45 mil<br>0 mil<br>0 mil                                                            | 01/January/70<br>Setup                   | 01:00<br>TPE  |
| Return Blood  Warning to have counce seemed to be used to be pre- compared by the counce seemed to be used to be one of the  council of the seemed to be a seemed to be a s | nen in solond drines on 303 con<br>toro courty<br>o modify. If necessary.<br>RETURN to return the desired a<br>n Status<br>10 mi/min<br>45 mi<br>0 mi<br>0 mi    | 01/January/70<br>Setup<br>dealers of Set | 01:00<br>TPE  |
| Return Blood  Varuity: Do too Acase a World Floot High Spectromy and the second second | eren far soldowi Ahms- er 34 - c.a<br>ter e code;<br>o modify, if necessary.<br>RETURN to return the desired a<br>n Status<br>10 ml/min<br>45 ml<br>0 ml<br>0 ml | CONTINUE                                 | 01:00<br>TPE  |

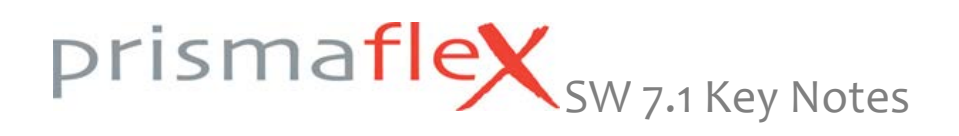

All bag/scale related alarms display the color coded shapes associated with the specific scale (see shapes right side).

Existing graphics are replaced with improved displays (see right side for example).

Updated 'Verify Setup' screen: Displays a new soft key titled PRIME + TEST.

IMPORTANT: Selecting PRIME + TEST skips Priming, N of N Cycles Complete screen and Priming Complete screen. System moves directly from prime to self test without operator intervention.

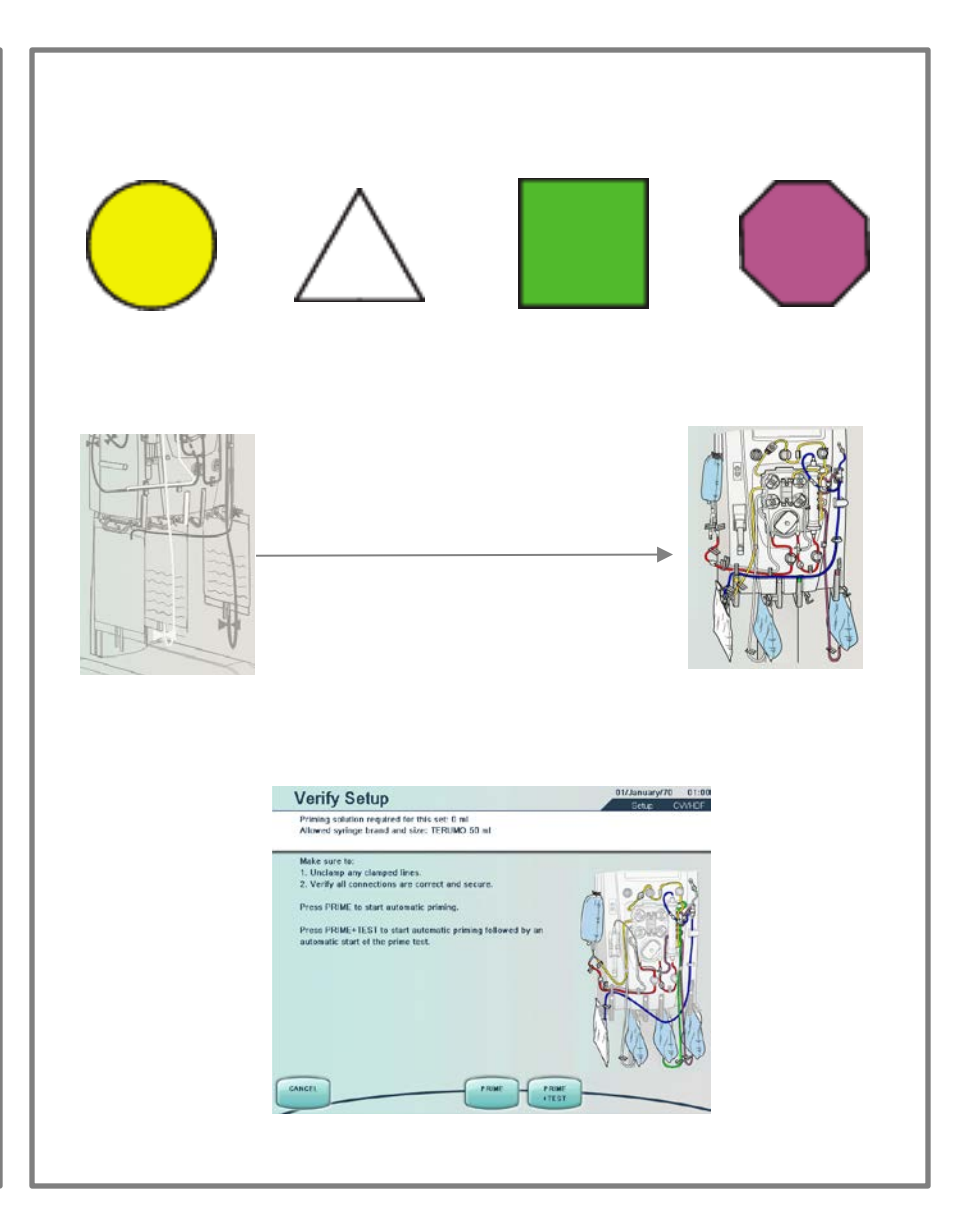

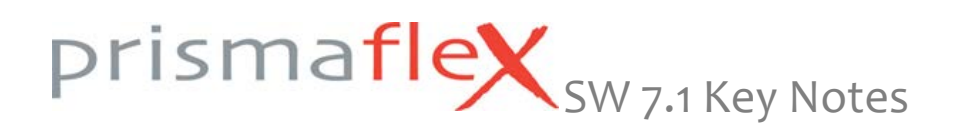

On the Info tab of the 'Status' screen, a message is displayed to indicate when the Prismaflex syringe will be empty under the 'Next Intervention' message.

NOTE: Always verify in 'Custom Mode' the displayed syringe brand/size is the same brand/size installed in the syringe holder.

The 'Connect Patient' screen now has a CHANGE BAGS soft key.

This allows the user to change a solution/effluent bag before the treatment starts. This is very useful during a TPE treatment.

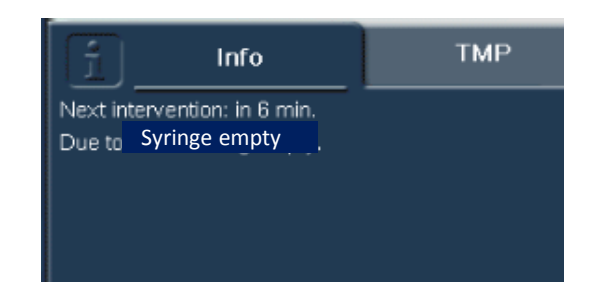

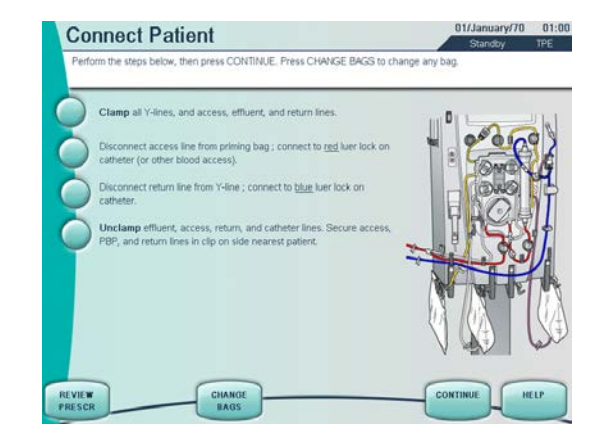

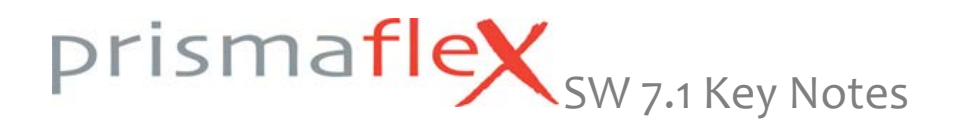

Because of the improved pressure alarm management, the 'Access Pressure Range' soft key is now obsolete and removed from the 'Enter Treatment Settings' screen.

NOTE: The LIMIT for the unintended patient Fluid loss or gain remains to be set on this screen.

The patient sensor is no longer enabled. All related alarms (i.e. Blood Detected in Set) and related calibration screens are removed.

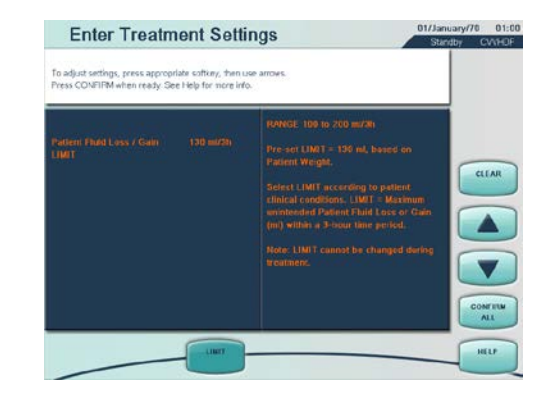

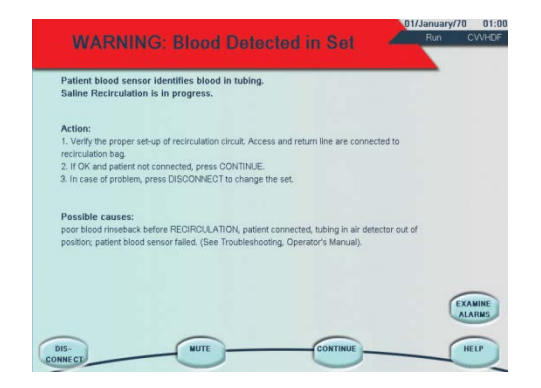

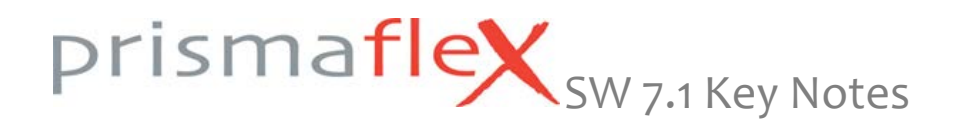

Removal of 780 liters limit for sets.

Removal of pressure pod adjustment procedure from GUI and Operator's Manual.

Syringe pump can no longer be 'Disabled' during treatment.

Possibility to suspend the 'ADVISORY: Blood Flow Stopped' alarm for 1 minute (CONTINUE goes back to 'Stop' screen). The alarm will be generated again when >1 minute in 'Stop' screen.

Removed: 10cc syringe option.

#### **Other Changes**

OVERRIDE is no longer allowed in the following alarms:

- MALFUNCTION: No Line in Clamp
- MALFUNCTION: No Line in Air Detector
- MALFUNCTION: Line in Clamp
- MALFUNCTION: Line in Air Detector

Temporary suppression of 'Filter Is Clotting' and 'TMP Too High' advisory alarms after occurrence of 'Caution: Flow Problem' alarms on effluent.

PDMS Improvements:

- Dose added (ml/kg/h)
- PFR added (last completed interval, current interval, current day, ...)

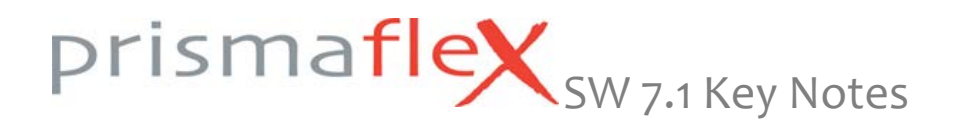

Improvement to syringe rate adjustment (systemic anticoagulation method) – soft keys are more reactive to allow faster increase or decrease of syringe flow rate.

Priority of Warning Alarms improved. 'WARNING: Access Extremely Negative' is prioritized over 'WARNING: Return Pressure Extremely Positive'. This enables the RELEASE CLAMP button when 'WARNING: Return Extremely Positive' occurs simultaneously with 'WARNING: Access Extremely Negative'.

Specific scale alarms are removed 'ADVISORY: Scale Component Missing' 'MALFUNTION: Scale Sensor (the alarm remains for Setup Mode)

#### **Other Changes**

Self-test Failure Code 20 root cause for the malfunction is displayed through sub codes in the History (Events) and on PCMCIA data cards.

Auditory alarm state remote connection The remote alarm can now be coupled to the auditory alarm state. If chosen, the MUTE button will silence the (central) remote alarm. Also, the remote alarm will not be triggered during self-test

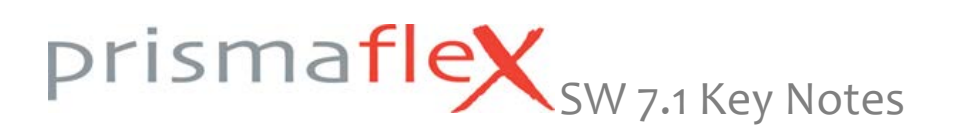

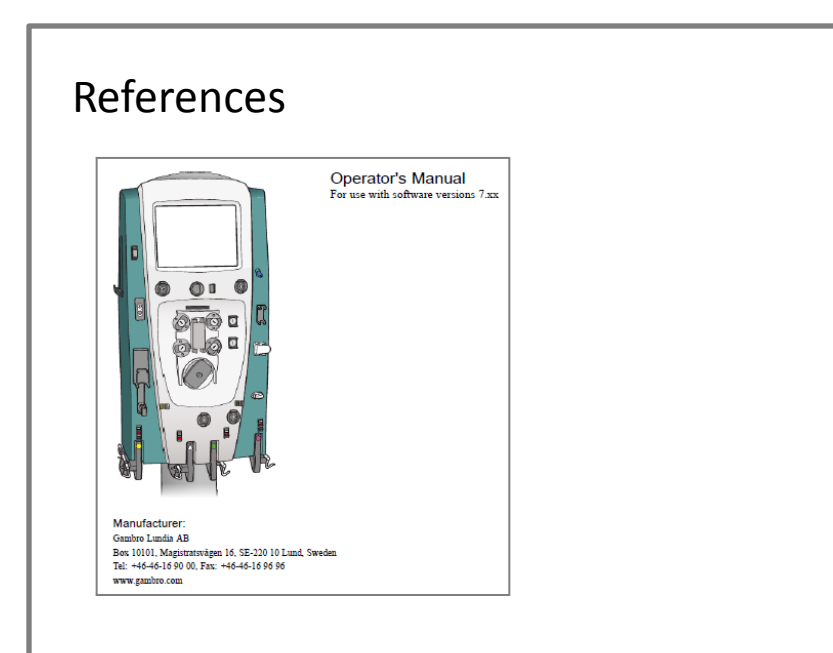

Prismaflex Operator's Manual SW 7.11 Prismaflex Service Manual SW 7.11 Prismaflex GUI SW 7.11